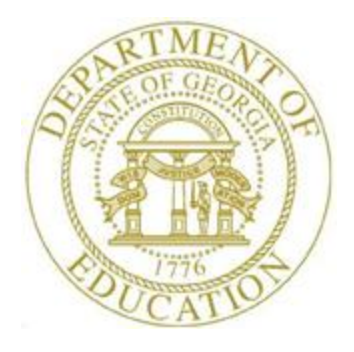

# PCGENESIS PERSONNEL SYSTEM OPERATIONS GUIDE

| 12/22/2016 | Section F: Personnel Update Processing, |
|------------|-----------------------------------------|
|            | V1.4                                    |

# **Revision History**

| Date       | Version | Description                                                          | Author    |
|------------|---------|----------------------------------------------------------------------|-----------|
| 12/22/2016 | 1.4     | 16.04.00 – Update the ACA Employee Data screen with the 'All 12 Mos' | D. Ochala |
|            |         | field.                                                               |           |
| 06/14/2016 | 1.3     | 16.02.00 – Update the ACA Dependent Data delete dialog box.          | D. Ochala |
| 02/04/2016 | 1.2     | 15.04.00 – Update the ACA Dependent Data screenshot.                 | D. Ochala |
| 07/13/2015 | 1.1     | 15.02.00 – Add Procedure C: ACA Employee Data and Procedure D: ACA   | D. Ochala |
|            |         | Dependent Data.                                                      |           |
| 04/01/2013 | 1.0     | 13.01.00 – Create new document.                                      | D. Ochala |

# Table of Contents

| OVERVIEW                                                                   | 1        |
|----------------------------------------------------------------------------|----------|
| PROCEDURE A: SETTING/CLEARING EMPLOYEE SEARCH CRITERIA                     | 2        |
| PROCEDURE B: UPDATE/DISPLAY PERSONNEL DATA                                 | 3        |
| PROCEDURE C: ACA EMPLOYEE DATA                                             | 4        |
| C1: Update/Display ACA Employee Data<br>C2: Delete ACA Employee Data       | 9<br>22  |
| PROCEDURE D: ACA DEPENDENT DATA                                            | 31       |
| D1: Update/Display ACA Dependent Data<br>D2: Delete ALL ACA Dependent Data | 33<br>45 |
| PROCEDURE E: UPDATE/DISPLAY EMERGENCY DATA                                 | 54       |
| PROCEDURE F: UPDATE/DISPLAY EDUCATIONAL DATA                               | 64       |

## **Overview**

The Update/Display Personnel Data, Update/Display ACA Employee Data, Update/Display ACA Dependent Data, Update/Display Emergency Data and Update/Display Educational Data items are available from the Personnel System Update Menu.

The Update/Display Personnel Data screen is also available from the Payroll System – Payroll Update Menu. Refer to the <u>Payroll System Operations Guide</u>, Section B: Payroll Update Processing, Topic 3: Update/Display Personnel Information for additional instructions.

Two ACA maintenance screens are available in PCGenesis on the *Personnel Update Menu*: *Update/Display ACA Employee Data* and *Update/Display ACA Dependent Data*. The purpose of these data entry screens is to facilitate producing IRS forms 1094-C and 1095-C for Affordable Healthcare reporting.

*Procedure C: ACA Employee Data* and *Procedure D: ACA Dependent Data* in this document provide detailed information about **IRS Form 1095-C** that is required starting in calendar year 2015. These forms will be produced at the same time as the W-2 forms, with a due date of January 31 of the reporting year. The forms and instructions can be found at <u>www.IRS.gov</u>. It is highly recommended that school district officials go to the IRS website and print and read the instructions for the 1094-C and the 1095-C.

The *Update/Display Emergency Data* screen allows the user to input next of kin information, emergency contact information, doctor information, comments, and the employee's e-mail address field.

The *Update/Display Educational Data screen* allows the user to input local and state years of teaching experience, as well as university and/or college degree information.

<u>GHI Change Code/GHI Change Date Fields:</u> The GHI change code and change date fields track employee updates which impact GHI processing. PCGenesis defaults the GHI change code to *MISC* (*Name, Address, Phone, etc.*) for updated employee information. PCGenesis <u>automatically</u> creates a GHI change record when changes are detected in any of the following fields:

- Employee first, middle, or last name fields
- Employee street, county, city, state or zip fields
- Employee telephone number
- Employee e-mail address

PCGenesis exports this information when users create the *GHI Recent Changes to Employee (AUF)* file. Refer to the <u>Payroll System Operations Guide</u>, Section D: Processing Monthly/Quarterly/Annual/Fiscal Report Processing, Topic 1: Processing Monthly Reports for the instructions on performing this procedure.

**Screen Print:** The screen print feature allows the user to obtain a screen print of selected personnel screens. The screen print feature is available on display/inquiry screens which have the button. The screen print file will be available in the print queue with the name '*PSCNnnnn*'.

Selecting the Drop-down selection icon  $\blacksquare$ ,  $\blacksquare$  (F15 – Code Lookup) or  $\blacksquare$  (F28 – Help Screens) when offered provides additional assistance with the entry of information.

## **Procedure A:** Setting/Clearing Employee Search Criteria

Refer to the <u>Payroll System Operations Guide</u>, Section B: Payroll Update Processing, Topic 1: Set/Clear Employee Search Criteria for instructions.

# **Procedure B: Update/Display Personnel Data**

Refer to the <u>Payroll System Operations Guide</u>, Section B: Payroll Update Processing, Topic 3: Update/Display Personnel Information for instructions.

Georgia Department of Education December 22, 2016 • 11:19 AM • Page 3 of 73 All Rights Reserved.

# **Procedure C:** ACA Employee Data

Two ACA maintenance screens are available in PCGenesis on the *Personnel Update Menu*: *Update/Display ACA Employee Data* and *Update/Display ACA Dependent Data*. The purpose of these data entry screens is to facilitate producing IRS forms 1094-C and 1095-C for Affordable Healthcare reporting.

Below is information which details the **Form 1095-C** that is required starting in calendar year 2015. These forms will be produced at the same time as the W-2 forms, with a due date of January 31 of the reporting year. The forms and instructions can be found at <u>www.IRS.gov</u>. It is highly recommended that school district officials go to the IRS website and print and read the instructions for the 1094-C and the 1095-C.

### Form 1095-C: Employer-Provided Health Insurance Offer and Coverage

- Form 1095-C is an employee statement.
- Form 1095-C answers the question of whether the employer met the *Penalty B* threshold as related to the Patient Protection and Affordable Care Act (ACA).
- Form 1095-C: Part II Employee Offer and Coverage, example:

| Part II Employee Offer and Coverage                        |               |     |     |     |     |     |      |      |     |      |     |     |     |
|------------------------------------------------------------|---------------|-----|-----|-----|-----|-----|------|------|-----|------|-----|-----|-----|
|                                                            | All 12 Months | Jan | Feb | Mar | Apr | May | June | July | Aug | Sept | Oct | Nov | Dec |
| 14 Offer of<br>Coverage (enter                             |               |     |     |     |     |     |      |      |     |      |     |     |     |
| equired code)                                              |               |     |     |     |     |     |      |      |     |      |     |     |     |
| 15 Employee Share<br>of Lowest Cost<br>Monthly Premium,    |               |     |     |     |     |     |      |      |     |      |     |     |     |
| or Self-Only<br>Minimum Value<br>Coverage                  | \$            | \$  | \$  | \$  | \$  | \$  | \$   | \$   | \$  | \$   | \$  | \$  | \$  |
| 16 Applicable<br>Section 4980H Safe<br>Harbor (enter code. |               |     |     |     |     |     |      |      |     |      |     |     |     |
| f applicable)                                              |               |     |     |     |     |     |      |      |     |      |     |     |     |

The *Update/Display ACA Employee Data* screen allows entry of the employee data required for IRS form 1095-C. Payroll administrators have the ability to enter ACA data using the PCGenesis *Update/Display ACA Employee Data Screen* and the *Update/Display ACA Dependent Data Screen*, or have the ability to mass load the ACA data by importing from a spreadsheet. School district officials need to enter the correct ACA codes for ALL full-time employees as defined by the ACA legislation.

For additional information about the ACA processes supported by PCGenesis, refer to the <u>Payroll</u> <u>System Operations Guide</u>, Section D: Monthly/Quarterly/Annual/Fiscal Report Processing, Topic 4: Processing Annual Reports – 1095-C Statement Processing.

Full-time employees must be manually coded by the payroll administrator in the line items regarding health coverage. The data must be entered manually on the *Update/Display ACA Employee Data* screen. It will be the sole responsibility of the LUA officials to determine which individuals are considered full time employees and the correct codes for those full time employees as related to health insurance offers and coverage. The **1095-C Eligible** field on the *Update/Display ACA Employee Data* screen indicates to the system whether the employee is considered full-time based upon IRS ACA regulations. A '**Y**' (Yes) value in the **1095-C Eligible** field indicates that the employee is full-time for ACA and that system will print a 1095-C for the employee.

**The Employer Shared Responsibility Provisions under the Affordable Care Act** do include penalties related to failure to comply with the employer responsibilities. Detailed information is located at <u>http://www.irs.gov/Affordable-Care-Act/Employers/Questions-and-Answers-on-Employer-Shared-Responsibility-Provisions-Under-the-Affordable-Care-Act</u>.

#### PC Genesis and GaDOE Support

It remains the school district's responsibility to determine the appropriate reporting for the **Forms 1094-C and 1095-C**. We encourage school district officials to begin the process of determining the codes by month for all full-time employees and/or contracted individuals. For PCGenesis users, all full-time employees must be <u>manually</u> coded by the payroll administrator in the line items regarding health coverage. It will be the sole responsibility of the LUA officials to determine <u>which</u> individuals are considered full time employees and the correct codes for those full time employees as related to health insurance offers and coverage.

The PCGenesis Help Desk personnel will not be able to assist or advise the school districts as to the correct codes and options for individual employees when preparing these forms. Therefore, we strongly recommend that LUA personnel consult with their HR professionals and/or attorneys.

#### The Update/Display ACA Employee Data Screen

Careful attention should be paid to the information displayed on the *Update/Display ACA Employee Data* screen. The screen will clearly indicate whether or not an ACA record exists for the **Calendar Year** indicated on the screen, or if the ACA record does exist, whether the employee is ACA eligible or not.

In *Example 1*, an ACA record does <u>not</u> exist for the employee for the **Calendar Year** indicated on the screen and the message "ACA RECORD NOT ON FILE" is displayed.

| PCG Dist=8991 Rel=16.04.00 12/22/2016 PCW 001                                                                                  | SV C:\DEVSYS C:\SECOND                                         | WHITE                                          |
|----------------------------------------------------------------------------------------------------|----------------------------------------------------------------|------------------------------------------------|
| Status Active Update/Displ<br>EmpNo 87366 AB3EU, M03TY<br>SSN 999-08-7366 Loc 100 Location<br>Calendar year: <mark>2017</mark> | ay ACA Employee Data<br>Class<br>000100 Job cd                 | PER06<br>1 Classroom teachers<br>2 teacher 1-3 |
| 1095-C Eligible: ACA RECORD NOT ON F                                                                                           | ILE                                                            |                                                |
| EE Shar<br>Offer of coverage code Prem, S<br>PART II, LINE 14 PART                                                             | e of Lowest Cost<br>elf-Only Coverage Safe<br>II, LINE 15 PART | harbor code<br>II, LINE 16                     |
| ALL 12 MOS                                                                                                    |                                                                |                                                |
| JAN<br>FEB<br>MAR<br>APR<br>MAY<br>JUN<br>JUL<br>AUG<br>SEP<br>OCT<br>NOU<br>DEC                                               |                                                                |                                                |
|                                                                                                    |                                                                |                                                |
| Mode changed to display<br>ACA 1095-C record does NOT exist for emp                                                            | loyee                                                          |                                                |
|                                                                                                    | 18 🔲 F9 🖊 F10 🝸 F11 🕨 F12 🗨                                    | F15 Q 16.94.90                                 |
|                                                                                                    | Deps Emer Edu Help                                             |                                                |

Example 1 – ACA Record Not On File

In *Example 2*, an ACA record <u>does exist</u> for the employee for the **Calendar Year** indicated on the screen and, because the **1095-C Eligible** switch is set to '**Y**' (Yes), the message "*Record On File* (*Eligible for 1095-C*)" is displayed.

| D P                          | CG Dist=                           | 8991 Rel=16.                                              | 04.00 12/22/2016                 | PCW 001 SV C:\DE\                               | SYS C:\SECON                     | ID                    | WHITE                       | - • <b>X</b>            |
|------------------------------|------------------------------------|-----------------------------------------------------------|----------------------------------|-------------------------------------------------|----------------------------------|-----------------------|-----------------------------|-------------------------|
| Statu<br>EmpN<br>SSN<br>Cale | is Act:<br>lo 873<br>999<br>ndar j | ive<br>66 AB3EU, I<br>-08-7366<br>year: <mark>2010</mark> | Upda<br>103TY<br>Loc 100 Li<br>1 | te/Display ACA<br>ocation 000100                | Employee Da                      | ta<br>Class<br>Job cd | 1 CLASSROOM<br>2 Teacher 1- | PER06<br>Teachers<br>-3 |
| 1095                         | -C E1:                             | igible: Y                                                 | RECORD ON F                      | <mark>ILE (Eligible f</mark>                    | o <mark>r 1095-C)</mark>         |                       |                             |                         |
|                              | 0f                                 | Fer of cove<br>PART II, LI                                | erage code<br>INE 14             | EE Share of Lo<br>Prem, Self-Onl<br>PART II, LI | west Cost<br>y Coverage<br>NE 15 | Safe<br>PART          | harbor code<br>II, LINE 16  |                         |
| ALL                          | 12 M                               | DS                                                        |                                  |                                                 |                                  |                       |                             |                         |
|                              | JAN<br>Feb<br>Mar                  | 1E<br>1E<br>1F                                            |                                  | 53.03<br>53.03<br>53.03                         |                                  |                       |                             |                         |
|                              | APR<br>MAY                         | 1E<br>1E                                                  |                                  | 53.03<br>53.03                                  |                                  |                       |                             |                         |
|                              | JUN<br>JUL                         | 1E<br>1E                                                  |                                  | 53.03<br>53.03                                  |                                  |                       |                             |                         |
|                              | AUG<br>Sep                         | 1E<br>1E                                                  |                                  | 53.03<br>53.03                                  |                                  |                       |                             |                         |
|                              | OCT<br>Nov                         | 1E<br>1E                                                  |                                  | 53.03<br>53.03                                  |                                  |                       |                             |                         |
|                              | DEC                                | 1E                                                        |                                  | 53.03                                           |                                  |                       |                             |                         |
|                              |                                    |                                                           |                                  |                                                 |                                  |                       |                             |                         |
|                              |                                    |                                                           |                                  |                                                 |                                  |                       |                             |                         |
|                              | F1►X                               | F2 ¶\$ F3 🖨                                               |                                  |                                                 | F10 F11 F11                      | F12                   | F15                         | 16.04.00                |
| F16                          | F17 = #                            | F18 📖                                                     | 10                               | Deps Line                                       |                                  | noib                  |                             |                         |

Example 2 – Record On File (Eligible for 1095-C)

In *Example 3*, an ACA record <u>does exist</u> for the employee for the **Calendar Year** indicated on the screen and, because the **1095-C Eligible** switch is set to '**N**' (No), the message "*Record On File (Not Eligible for 1095-C*)" is displayed.

| PCG Dist=8991 Rel=16.04.00 12/22/2016                                                                          | PCW 001 SV C:\DEVSYS C:\SECOND                                          | D WHITE                                         |                               |
|----------------------------------------------------------------------------------------------------|-------------------------------------------------------------------------|-------------------------------------------------|-------------------------------|
| Status Active Upda<br>EmpNo 88402 HY4TT, SE4<br>SSN 999-08-8402 Loc 6793 L<br>Calendar year: <mark>2016</mark> | te/Display ACA Employee Dat<br>ocation 006793                           | a<br>Class 3 SUBSTITUTE<br>Job cd 16 SUBSTITUTE | PER06<br>TEACHERS<br>TEACHERS |
| 1095-C Eligible: N RECORD ON F                                                                                 | ILE (Not eligible for 1095-                                             | <mark>-C)</mark>                                |                               |
| Offer of coverage code<br>PART II, LINE 14<br>ALL 12 MOS                                                       | EE Share of Lowest Cost<br>Prem, Self-Only Coverage<br>PART II, LINE 15 | Safe harbor code<br>PART II, LINE 16            |                               |
| JAN<br>FEB<br>MAR<br>APR<br>MAY<br>JUN<br>JUL<br>AUG<br>SEP<br>OCT<br>NOU<br>DEC                               |                                                                         |                                                 |                               |
|                                                                                                    |                                                                         |                                                 | 47 81 88                      |
|                                                                                                    | I F2 III F2 III F2 III F2 III F10 II F11 III<br>r ACA Deps Emer Edu     | F12 F15 C                                       | 10.04.00                      |

Example 3 – Record On File (Not Eligible for 1095-C)

## C1: Update/Display ACA Employee Data

|             | PCG Dist=8991                                   | Rel=15.02.00 06/22/2015 PCW 002 SV C:\DEVSYS C:\SECOND WHITE                                                                                                    |          |
|-------------|-------------------------------------------------|----------------------------------------------------------------------------------------------------|----------|
|             |                                                 | Personnel System                                                                                                    | PERMENU  |
|             | FKey                                            | Master Menu                                                                                                    |          |
|             | 1                                               | Personnel Update Menu                                                                                                    |          |
|             | 4<br>5<br>6<br>11<br>12<br>13                   | <ul> <li> Enhanced Substitute Pay and Leave System</li> <li> Legacy Leave Menu</li> <li> Personnel Reports Menu</li> <li> Employee Contract File Export</li> <li> Salary Projection Menu</li> <li> Special Functions Menu</li> </ul> |          |
|             | 20                                              | File Beorganization                                                                                                    |          |
|             |                                                 |                                                                                                    |          |
| Mast<br>F16 | ter <sup>Vser</sup> list<br><b>1</b> (LeS Vords | PAY MENDR                                                                                                    | 13.04.00 |
|             | Action                                          |                                                                                                    |          |
|             | Select                                          | <b>F1</b> ( <b>F1</b> - Personnel Update Menu).                                                                                                    |          |

|   | PCG Dist=8991 Re                                       | =15.02.00 06/22/2015 PCW 002 SV C:\DE                                                                                                    | VSYS C:\SECOND | WHITE |          |
|---|--------------------------------------------------------|----------------------------------------------------------------------------------------------------|----------------|-------|----------|
|   |                                                        | Personne                                                                                                    | 1 System       |       | PERUPDTP |
|   | FKey<br>                                               | Personnel                                                                                                    | Update Menu    |       |          |
|   | 2                                                      | - Update/Display Personnel Data<br>- Update/Display ACA Employee Data<br>- Update/Display ACA Dependent Data<br>- Update/Display Emergency Data<br>- Update/Display Educational Data |                |       |          |
|   |                                                        |                                                                                                    |                |       |          |
|   |                                                        |                                                                                                    |                |       |          |
|   |                                                        |                                                                                                    |                |       |          |
| N | Master <sup>User</sup> list<br>16 <b>W</b> S Words Mor | AY VEND                                                                                                    |                |       | 15.02.00 |
| p | Action                                                 |                                                                                                    |                |       |          |
| 2 | Select 3                                               | (F3 - Update/Display A                                                                                                    | CA Employee D  | ata). |          |

| 🗖 P | CG Dist=8991 Rel=15.02.00 06/22                                                                | /2015 PCW 003 SV C:\E                | EVSYS C:\SE | COND          | WHITE                       |                    |
|-----|------------------------------------------------------------------------------------------------|--------------------------------------|-------------|---------------|-----------------------------|--------------------|
|     | Dis                                                                                            | play ACA Employee<br>Select Employee | Data        |               |                             | PAYFIND            |
| Fil | ter not active                                                                                 |                                      |             |               | Current Order<br>Emp Number |                    |
|     | Input:                                                                                         |                                      |             |               |                             |                    |
| Fke | y Name                                                                                         | Empno                                | SSN         | Loc           | Cls Cert Pens ContMo        | 13<br>Job Stat Mth |
|     |                                                                                                |                                      |             |               |                             |                    |
|     |                                                                                                |                                      |             |               |                             |                    |
|     |                                                                                                |                                      |             |               |                             |                    |
|     |                                                                                                |                                      |             |               |                             |                    |
|     |                                                                                                |                                      |             |               |                             |                    |
|     |                                                                                                |                                      |             |               |                             |                    |
|     |                                                                                                |                                      |             |               |                             |                    |
|     | Input Empl                                                                                     | oyee Number or t                     | lame or     | SSN -         | Press Enter Key             |                    |
|     | F1-9 = Ch                                                                                      | oose from Selectio                   | in Above    |               |                             |                    |
|     |                                                                                                |                                      |             |               |                             |                    |
|     | F1         F2         F3         F4         F5           \$trt₩)         ▼         ▲         ▼ | F6 F7 F8                             | F9 F10      |               | elp.                        | 13.02.00           |
| F16 | F12 F18 V                                                                                      |                                      |             |               | cip                         |                    |
|     | Action                                                                                         |                                      |             |               |                             |                    |
|     | Enter the number in                                                                            | n the <b>Innut</b> fiel              | d select    |               | (Enter - Contin             | uue) and proc      |
|     | 5.                                                                                             | i the <b>input</b> her               | u, sereer   |               |                             | iuc, and proc      |
|     | If the employee mu                                                                             | nher is unknow                       | n ontor     | th <i>o o</i> | mnlovee's complet           | e or partial n     |
|     | Social Security Nu                                                                             | mber in the "I                       | nput" fi    | eld, i        | and select <b>Enter</b> .   | Entering a c       |
|     | partial name in th                                                                             | e Name field                         | displays    | the           | results most close          | ely matching       |

criteria entered. Proceed to Step 4.

| Displ<br>Se                                                                                                    | ay ACA Employee Data<br>lect Employee                                                                                                    |                                                                                                    |                        |                                |            |        |      | PAYFI         | IND           |
|----------------------------------------------------------------------------------------------------|----------------------------------------------------------------------------------------------------|----------------------------------------------------------------------------------------------------|------------------------|--------------------------------|------------|--------|------|---------------|---------------|
| Filter set: Status                                                                                                    |                                                                                                    |                                                                                                    | C                      | urren<br>Name                  | t Ord      | er     |      |               | 40            |
| Fkey Name                                                                                                    | Empno SS                                                                                                    | N Loc                                                                                                    | Cls                    | Cert                           | Pens       | ContMo | Job  | Stat          | Mth           |
| Enter AB3EU, ET3AN                                                                                                    | 88942 999-0                                                                                                    | 8-5555 108                                                                                                    | 1                      | C                              | 2          | 10     | 6    | Α             |               |
| AB3EU, MO3TY                                                                                                    | 87742 999-0                                                                                                    | 8-7742 2050                                                                                                    | 18                     | N                              | 0          | 12     | 42   | Α             |               |
| 2 AC9ER, NU9IA                                                                                                    | 88120 999-0                                                                                                    | 8-8120 8012                                                                                                    | 14                     | N                              | 2          | 12     | 31   | A             |               |
| 3 AD20CK, AL20NZ0                                                                                                    | 88175 999-0                                                                                                    | 8-8175 100                                                                                                    | 2                      | N                              | 2          | 10     | 14   | A             | Y             |
|                                                                                                    | 87557 9994                                                                                                    | 8-7557 201                                                                                                    | 1                      | L<br>N                         | 2          | 10     | 3    | Å             |               |
|                                                                                                    | 03328 333-0<br>89416 999-0                                                                                                    | 0-3320 0733                                                                                                    | 3<br>1                 | n<br>C                         | 2          | 10     | 10   | A<br>4        |               |
| 7 AG9ILERA, D090VAN                                                                                                    | 89664 9994                                                                                                    | 8-9664 201                                                                                                    | 1                      | c                              | 2          | 10     | 3    | Â             |               |
| 8 AL2NZO, WA2D                                                                                                    | 89623 999-0                                                                                                    | 8-9623 195                                                                                                    | 2                      | Ň                              | 2          | 10     | 10   | A             |               |
| 9 AL3CEA, DU3TI                                                                                                    | 88966 999-0                                                                                                    | 8-8966 100                                                                                                    | 1                      | С                              | 2          | 10     | 3    | Α             |               |
| FKEY = Rec<br>or PgUp/PgD<br>F16-new sear<br>F1-9 = Choo                                                                                                    | ord Found Above<br>n = Previous/Next<br>ch, F18-Clear Employ<br>se from Selection Al                                                                                                    | 10 Records<br>ee Filter<br>ove                                                                                                    |                        |                                |            |        |      |               |               |
| FKEY = Rec<br>or PgUp/PgD<br>F16-new sear<br>F1-9 = Choo<br>Order changed to Alpha<br>DMTEV F1 F2 F3 F4 F5<br>F15 F15 F15 F2 F3 F4 F5<br>F15 F15 F15 F15 F15 F00 ▼                                                                                                    | ord Found Above<br>n = Previous/Nex1<br>ch, F18-Clear Employ<br>se from Selection Al<br>F6 F7 F8 F9                                                                                                    | 10 Records<br>ee Filter<br>ove                                                                                                    | lp                     |                                | F15        |        |      | 13.02         | 2.00          |
| FKEY = Rec<br>or PgUp/PgD<br>F16-new sear<br>F1-9 = Choo<br>Order changed to Alpha<br>ENTE F1 F2 F3 F4 F5<br>F1 F2 F3 F4 F5<br>F1 F2 F3 F4 F5                                                                                                    | ord Found Above<br>n = Previous/Nex1<br>ch, F18-Clear Employ<br>se from Selection Al<br>F6 F7 F8 F9<br>0 0 select the Fun                                                                                          | 10 Records<br>ee Filter<br>ove                                                                                                    | corr                   | espo                           | F15 C      | g to t | he e | 13.02<br>empl | 2.00<br>loyee |
| FKEY = Rec<br>or PgUp/PgD<br>F16-new sear<br>F1-9 = ChooOrder changed to AlphaENTERF1F2F3F4F5F16SETN#F18F000F000F000ActionSelect Enter(Enter)<br>and select                                                                                                    | ord Found Above<br>n = Previous/Next<br>ch, F18-Clear Employ<br>se from Selection At<br>F6 F7 F8 F9<br>or select the Fun<br>ter).                                                                                  | 10 Records<br>ee Filter<br>ove                                                                                                    | corr                   | espo                           | ndin       | g to t | he e | 13.02<br>empl | 2.00<br>loyee |
| FKEY = Rec<br>or PgUp/PgD<br>F16-new sear<br>F1-9 = ChooOrder changed to AlphaImiteF1F2F3F4F5F6F1F2F3F4F5F6F1F2F3F4F5F6F1F2F3F4F5F6F1F2F3F4F5F6F1F2F3F4F5F6F1F2F3F4F5F6F1F2F3F4F5F6F1F2F3F4F5F6F1F2F3F4F5F6F1F2F3F4F5F6F1F2F3F4F5F6F1F2F3F4F5F6F1F2F3F4F5F6F1F2F3F4F5ActionSelectEnter(Enter)and selectImiteEnterTo sort by Name:Select                                                                                                    | ord Found Above<br>n = Previous/Next<br>ch, F18-Clear Employ<br>se from Selection At<br>F6 F7 F8 F9<br>or select the Fun<br>ter).<br>Name (Nat                                                                     | 18 Records<br>ee Filter<br>ove                                                                                                    | corr                   | respo                          | ndin       | g to t | he e | 13.02<br>empl | 2.99<br>loyee |
| FKEY = Rec<br>or PgUp/PgD<br>F16-new sear<br>F1-9 = ChooOrder changed to AlphaINTEGER F1-9 = ChooOrder changed to AlphaINTEGER F1-9 = ChooOrder changed to AlphaINTEGER F1-9 = ChooOrder changed to AlphaINTEGER F1-9 = ChooOrder changed to AlphaINTEGER F1-9 = ChooActionSelect Enter (Enter)and select INTEGER (Enter)To sort by Name: SetTo sort by Employee                                                                                                    | ord Found Above<br>n = Previous/Next<br>ch, F18-Clear Employ<br>se from Selection At<br>F6 F7 F8 F9<br>or select the Fun<br>ter).<br>lect Name (Nat<br>Number: Select                                              | 18 Records         ee Filter         ove         10 T         He         ction key         ne).         Empno         (12)                                                                                                    | corr                   | espo<br>no).                   | ndin       | g to t | he e | 13.0:<br>empl | 2.99<br>loyee |
| FKEY = Rec<br>or PgUp/PgD<br>F16-new sear<br>F1-9 = ChooOrder changed to AlphaINTEGE F1 F2 F3 F4 F5F1 F2 F3 F4 F5F1 F2 F3 F4 F | ord Found Above<br>n = Previous/Next<br>ch, F18-Clear Employ<br>se from Selection At<br>F6 F7 F8 F9<br>or select the Fun<br>ter).<br>lect Name (Nat<br>Number: Select<br>urity Number: St                          | 18 Records         ee Filter         ove         10 T         He         ction key         ne).         Empno (I         elect       SSI                                                                                                    | corr<br>Empr           | respo<br>no).<br>(SSN)         | ndin       | g to t | he e | 13.02<br>empl | 2.99<br>loyee |
| FKEY = Rec<br>or PgUp/PgD<br>F16-new sear<br>F1-9 = ChooseOrder changed to AlphaEnterF1F2F3F4F5F0F1F2F3F4F5F1F2F3F4F5F1F2F3F4F5F1F2F3F4F5F1F2F3F4F5F1F2F3F4F5F1F2F3F4F5F1F2F3F4F5F1F2F3F4F5F1F2F3F4F5F1F2F3F4F5F1F2F3F4F5F1F2F3F4F5F1F2F3F4F5F1F2F3F4F5F1F2F3F4F5F1F2F3F4F5F1F2F3F4F5F1F2F3F4F5F1F2F3F4F5F1F2F3F4F5F1F2F3F4F5F1F2F3F4F5F1F3F4F5To sort by Name:SetTo scroll between page                                                                                                    | ord Found Above<br>n = Previous/Next<br>ch, F18-Clear Employ<br>se from Selection At<br>F6 F7 F8 F9<br>or select the Fun<br>ter).<br>lect Name (Nau<br>Number: Select<br>urity Number: Solect<br>ges: Select the P | 18 Records         ee Filter         ove         10 T         10 T </td <td>corr<br/>Empr<br/>(n key</td> <td>respo<br/>no).<br/>SSN/<br/>rs on</td> <td>ndin<br/>).</td> <td>g to t</td> <td>he e</td> <td>13.02<br/>empl</td> <td>2.00<br/>loyee</td> | corr<br>Empr<br>(n key | respo<br>no).<br>SSN/<br>rs on | ndin<br>). | g to t | he e | 13.02<br>empl | 2.00<br>loyee |

If an ACA record already exists for the employee's Social Security Number, the following screen displays:

| PCG Dist=8991 Rel=15.04.00 02/03/2016 PCW 001 SV C:\DEVSYS C:\SECOND WHITE           |        |
|--------------------------------------------------------------------------------------|--------|
| Update/Display ACA Employee Data                                                     | PER 06 |
| EMPNO 054545 already has ACA record for SSN 999087893. Use EMPNO 087893 instead<br>— |        |
|                                                                                      |        |
|                                                                                      |        |
|                                                                                      |        |
|                                                                                      |        |
| Press Enter Key to Continue Program                                                  |        |
| Action                                                                               |        |

| Step | Action                                                                                                    |
|------|----------------------------------------------------------------------------------------------------|
| 5    | When multiple employee ID numbers exist for the same Social Security Number:                                                                                                    |
|      | PCGenesis allows <u>one</u> employee ACA record to be created per Social Security Number.<br>Therefore, if an employee ID number is entered and if an ACA record already exists for<br>the employee's Social Security Number, a screen will be displayed with the message,<br><i>"EMPNO xxxxxx already has ACA record for SSN ##################################</i>                                                      |
|      | If the ACA data should be entered under the other employee ID number, the employee and dependent ACA data must first be deleted from the existing employee ID. To move the ACA data, go to the <i>Update/Display ACA Employee Data</i> screen and use <b>F18</b> to delete all of the employee's ACA data for the Calendar Year. Then, create the employee and dependent ACA data using the preferred Employee ID number. |
|      | To delete the existing ACA data, follow the procedures in section <i>C2: Delete ACA Employee Data.</i>                                                                                                    |

Stop

| Statu<br>Emph<br>SSN<br>Cale | CG Dist=8991     Rel=16.04.00     12/22/2016     PCW 001     SV CADEVSYS     CASECOND     WHITE       s Active     Update/Display     ACA     Employee     Data     PER06       lo     87366     AB3EU,     M03TY     Class     1     CLASSROOM       999-08-7366     Loc     100     Location     000100     Job     2     TEACHER       ndar     year:     2016     2     TEACHER     1-3                                                                                                    |
|------------------------------|----------------------------------------------------------------------------------------------------|
| 1095                         | -C Eligible: Y RECORD ON FILE (Eligible for 1095-C)<br>EE Share of Lowest Cost<br>Offer of coverage code Prem, Self-Only Coverage Safe harbor code<br>PART II, LINE 14 PART II, LINE 15 PART II, LINE 16                                                                                                    |
| ALL                          | 12 MOS<br>JAN<br>FEB<br>MAR<br>APR<br>MAY<br>JUN<br>JUN<br>JUL<br>AUG<br>SEP<br>OCT<br>NOU<br>DEC                                                                                                    |
|                              | F1     F2     F2     F3     F3     < |
| )                            | Action                                                                                                    |
| 6                            | Select <b>F9</b> ( <b>F9</b> – Switch to Update Mode).                                                                                                    |

| PCG Dist=8991 Rel=16.04.00 12/22/20                                                                         | 16 PCW 001 SV C:\DEVSYS C:\SECONI                                               | D WHITE                                           |                 |
|----------------------------------------------------------------------------------------------------|---------------------------------------------------------------------------------|---------------------------------------------------|-----------------|
| Status Active Up<br>EmpNo 87366 AB3EU, MO3TY<br>SSN 999-08-7366 Loc 100<br>Calendar year: <mark>2016</mark> | date/Display ACA Employee Dat<br>Location 000100                                | a<br>Class 1 CLASSROOM TE<br>Job cd 2 TEACHER 1-3 | PER06<br>Achers |
| 1095-C Eligible: Y RECORD ON                                                                                | FILE (Eligible for 1095-C)                                                      |                                                   |                 |
| Offer of coverage code<br>PART II, LINE 14                                                                  | EE Share of Lowest Cost<br>Prem, Self-Only Coverage<br>PART II, LINE 15         | Safe harbor code<br>PART II, LINE 16              |                 |
| ALL 12 MOS                                                                                                  |                                                                                 | _                                                 |                 |
| JAN<br>Feb<br>Mar                                                                                           |                                                                                 | =                                                 |                 |
| APR<br>May                                                                                                  |                                                                                 | —                                                 |                 |
| JUN<br>JUL                                                                                                  |                                                                                 | —                                                 |                 |
|                                                                                                    |                                                                                 | Ξ                                                 |                 |
| NOV<br>DEC                                                                                                  |                                                                                 |                                                   |                 |
|                                                                                                    |                                                                                 | _                                                 |                 |
|                                                                                                    |                                                                                 |                                                   |                 |
| Mode changed to update                                                                                      |                                                                                 |                                                   |                 |
|                                                                                                    | F>III     F8     F9     F10     F11       Per     ACA     Deps     Emer     Edu | F12 F15 C                                         | 16.04.00        |
| Action                                                                                                    |                                                                                 |                                                   |                 |

| Step | Action                                                                                                    |
|------|----------------------------------------------------------------------------------------------------|
| 7    | Verify "Mode changed to update" displays.                                                                                                    |
|      | Although these instructions refer primarily to the entry of information, if the fields already contain information, or are automatically populated with information during the selection of a PF key, verify the fields' entries are correct for the employee. If the information is incorrect, make the appropriate modifications to the field entries. |
| 8    | Verify the Calendar Year field.                                                                                                    |
|      | The system defaults the <b>Calendar Year</b> field based upon the current date. If the current month is January through June, the <b>Calendar Year</b> field defaults to the current year minus one. If the current month is July through December, the <b>Calendar Year</b> field defaults to the current year.                                         |
|      | Select <b>FID</b> ( <b>F11</b> – Go to next calendar year) to display the <i>ACA Employee Data</i> for the next calendar year. Select <b>FI2</b> ( <b>F12</b> – Go to previous calendar year) to display the <i>ACA Employee Data</i> for the previous calendar year.                                                                                    |

| Step                        | Action                                                                                                    |  |  |  |  |  |  |
|-----------------------------|----------------------------------------------------------------------------------------------------|--|--|--|--|--|--|
| 9                           | Enter the <b>1095-C Eligible</b> field. The <b>1095-C Eligible</b> field on the <i>Update/Display ACA Employee Data</i> screen indicates to the system whether the employee is considered full-time based upon IRS ACA regulations.                                                                  |  |  |  |  |  |  |
|                             | A 'Y' (Yes) value in the <b>1095-C Eligible</b> field indicates that the employee is considered full-time based upon IRS ACA regulations and therefore the system will print a 1095-C for the employee.                                                                                              |  |  |  |  |  |  |
|                             | A 'N' (No) value in the <b>1095-C Eligible</b> field indicates that the employee is <u>not</u> considered full-time based upon IRS ACA regulations and therefore that the system will <u>not</u> print a 1095-C for the employee.                                                                    |  |  |  |  |  |  |
|                             | Valid values:                                                                                                    |  |  |  |  |  |  |
|                             | Y – Print a 1095-C for the employee<br>N – Do not print a 1095-C for the employee                                                                                                    |  |  |  |  |  |  |
| 10                          | Data can be entered on the <i>Update/Display ACA Employee Data</i> screen by keying in data for <b>Offer of Coverage Codes</b> , <b>Employee Share of Lowest Cost Premium</b> fields, and the <b>Safe Harbor Codes</b> by either of the following methods:                                           |  |  |  |  |  |  |
|                             | • ALL 12 MOS (All 12 months) – Enter the data <u>once</u> in the ALL 12 MOS row                                                                                                    |  |  |  |  |  |  |
|                             | and select (ENTER) to populate the JAN through DEC (January through December) rows with the same value.                                                                                                    |  |  |  |  |  |  |
|                             | OR                                                                                                    |  |  |  |  |  |  |
|                             | • Enter data for each month <b>JAN</b> through <b>DEC</b> (January through December) rows individually.                                                                                                    |  |  |  |  |  |  |
|                             | The data may be entered in <u>either</u> the ALL 12 MOS (All 12 months) row or the JAN through DEC rows, but not both.                                                                                                    |  |  |  |  |  |  |
|                             | If the <b>JAN</b> through <b>DEC</b> rows are already populated and the user would like to use the <b>ALL 12 MOS</b> row to populate the months with different values, the individual <b>JAN</b> through <b>DEC</b> rows must be cleared first. Then, the user can enter the data <u>once</u> in the |  |  |  |  |  |  |
|                             | ALL 12 MOS row and select (ENTER) to populate the JAN through DEC (January through December) rows with the same value.                                                                                                    |  |  |  |  |  |  |
| Complete States through DEC | <i>eps 11 - 13</i> by entering data in <u>either</u> the <b>ALL 12 MOS</b> (All 12 months) row or the <b>JAN</b> C (January through December) rows, but not both.                                                                                                    |  |  |  |  |  |  |
| 11                          | Enter the code or select the drop-down selection icon in the <b>Offer of Coverage Code</b> field to choose the employee's correct offer of coverage code based upon IRS regulations. Enter the <b>Offer of Coverage Code</b> for all 12 months.                                                      |  |  |  |  |  |  |
|                             | The <b>Offer of Coverage</b> fields print on the employee's 1095-C form in Part II, Line 14 for each of the 12 months of the calendar year. Review IRS regulations for determining the correct codes for the employee.                                                                               |  |  |  |  |  |  |

| Step | Action                                                                                                    |
|------|----------------------------------------------------------------------------------------------------|
| 12   | Enter the EE Share of Lowest Cost Prem, Self-Only Coverage fields.                                                                                                    |
|      | The <b>EE Share of Lowest Cost Prem, Self-Only Coverage</b> fields print on the employee's 1095-C in Part II, Line 15 for each of the 12 months of the calendar year, if applicable.                                                                                                    |
|      | Enter line 15 only if the coverage offered to the employee provided minimum value and code <b>1B</b> , <b>1C</b> , <b>1D</b> , or <b>1E</b> is entered for the <b>Offer of Coverage Code</b> . Enter the amount of the employee share of the lowest-cost monthly premium for self-only minimum essential coverage providing minimum value that is offered to the employee. Enter the amount including any cents. If the employee is not required to contribute any amount towards the premium, enter "0.00". |
|      | If the employer did not offer health coverage, or it offered health coverage that was not<br>minimum essential coverage or did not provide minimum value, do not complete this line.                                                                                                    |
|      | Review IRS regulations for a complete explanation of these fields.                                                                                                    |
| 13   | Enter the code or select the drop-down selection icon in the <b>Safe Harbor Code</b> field to choose the employee's correct safe harbor code based upon IRS regulations. Enter the <b>Safe Harbor Code</b> for all 12 months.                                                                                                    |
|      | The <b>Safe Harbor</b> fields print on the employee's 1095-C form in Part II, Line 16 for each of the 12 months of the calendar year. Review IRS regulations for determining the correct codes for the employee.                                                                                                    |
| 14   | Select (Enter).                                                                                                    |
|      | Select <b>F3</b> – Print this data) to obtain a screen print of the <i>Update/Display ACA Employee Data</i> screen. The screen print file will be available in the print queue with the name ' <i>PSCNnnnn</i> '.                                                                                                    |

Step

15

| PART II, LINE 14       PART II, LINE 15       PART II, LINE 16         L1 12 MOS                                                                                                    | Offer                                                                                                    | · of coverage code  | EE Share of Lowest Cost<br>Prem, Self-Only Coverage | Safe harbor d | code         |    |
|----------------------------------------------------------------------------------------------------|----------------------------------------------------------------------------------------------------|---------------------|-----------------------------------------------------|---------------|--------------|----|
| L 12 MOS<br>JAN 1E 53.03<br>HEB 1E 53.03<br>APR 1E 53.03<br>APR 1E 53.03<br>JUL 1E 53.03<br>JUL 1E 53.03<br>AUG 1E 53.03<br>SEP 1E 53.03<br>OCT 1E 53.03<br>DEC 1E 53.03<br>NOU 1E 53.03<br>HI 53.03<br>DEC 1E 53.03<br>DEC 1E 553.03<br>DEC 1E 553.03<br>DEC 1E 5555<br>DEC 1E 55555<br>DEC 1E 5555555555555555555555555555555555                                                                                                    | PAF                                                                                                    | RT II, LINE 14      | PART II, LINE 15                                    | PART II, LINE | 16           |    |
| JAN       1E       53.63                                                                                                    | LL 12 MOS                                                                                                    | _                   |                                                     | _             |              |    |
| FEB       1E       53.03         MAR       1E       53.03         APR       1E       53.03         MAY       1E       53.03         JUN       1E       53.03         JUN       1E       53.03         JUL       1E       53.03         JUL       1E       53.03         JUL       1E       53.03         OCT       1E       53.03         OCT       1E       53.03         DCT       1E       53.03         DCC       1E       53.03         DEC       1E       53.03         V       r_r ▶ % r_2 ⊀ % r_3 ⊕ ref       ref       ref % ref       ref       ref       16.84.00                                                                                                    | JAN                                                                                                    | <u>1E</u>           | <u>53.03</u>                                        |               |              |    |
| MAR       1E       53.03       -         APR       1E       53.03       -         MAY       1E       53.03       -         JUN       1E       53.03       -         JUL       1E       53.03       -         JUL       1E       53.03       -         JUL       1E       53.03       -         AUG       1E       53.03       -         OCT       1E       53.03       -         NOU       1E       53.03       -         DEC       1E       53.03       -         V       r.2 $k_{r2} + k_{r2} = refr       refr       refr       refr         V       r.2 k_{r2} + k_{r3} = refr       refr       refr       refr       refr       16.84.00   $                                                                                                    | FEB                                                                                                    | <u>1E</u>           | 53.03                                               | _             |              |    |
| H <sup>P</sup> H <u>1E</u> <u>53.03</u><br>MAY <u>1E</u> <u>53.03</u><br>JUN <u>1E</u> <u>53.03</u><br>JUL <u>1E</u> <u>53.03</u><br>AUG <u>1E</u> <u>53.03</u><br>OCT <u>1E</u> <u>53.03</u><br>NOU <u>1E</u> <u>53.03</u><br>DEC <u>1E</u> <u>53.03</u><br>DEC <u>1E</u> <u>53.03</u><br>DEC <u>1E</u> <u>53.03</u><br>DEC <u>1E</u> <u>53.03</u><br>16.84.89                                                                                                    | MAR                                                                                                    | <u>1E</u>           | <u>53.03</u>                                        | _             |              |    |
| $ \begin{array}{c ccccccccccccccccccccccccccccccccccc$                                                                                                    | APK                                                                                                    | 11                  | 53.03                                               | —             |              |    |
| JUL       1E       53.03         AUG       1E       53.03         SEP       1E       53.03         OCT       1E       53.03         OCT       1E       53.03         DCC       1E       53.03         DEC       1E       53.03         V       r.2 × 3.03       1000         Frib       r.2 × 3.03       1000         V       1E       53.03         DEC       1E       53.03         V       r.2 × 3.03       1000         Frib       r.2 × 4       r.2 × 4         Frib       r.2 × 4       r.2 × 7         Frib       Perio       r.2 × 7         Frib       Perio       Perio         Frib       Perio       Emeri         Ener       Edu       Help                                                                                                    | IIIN                                                                                                    | 1F                  | 53 63                                               | —             |              |    |
| AUG 1E 53.03<br>SEP 1E 53.03<br>OCT 1E 53.03<br>NOU 1E 53.03<br>DEC 1E 53.03<br>DEC 1E 553.03<br>DEC 1E 553.03<br>DEC                                                                                                    | JUL                                                                                                    | 112                 | 53.03                                               | _             |              |    |
| SEP <u>1E</u> <u>53.03</u><br>OCT <u>1E</u> <u>53.03</u><br>NOU <u>1E</u> <u>53.03</u><br>DEC <u>1E</u> <u>53.03</u><br>Utidations passed. Save your changes.<br>$f_{r_1} \stackrel{\times}{\sim} \stackrel{r_2}{\leftarrow} \stackrel{\times}{\leftarrow} \stackrel{r_3}{\leftarrow} \stackrel{\longrightarrow}{\rightarrow} \stackrel{r_2}{\leftarrow} \stackrel{\longrightarrow}{\rightarrow} \stackrel{r_3}{\leftarrow} \stackrel{\longrightarrow}{\rightarrow} \stackrel{r_2}{\leftarrow} \stackrel{\longrightarrow}{\rightarrow} \stackrel{r_3}{\leftarrow} \stackrel{\longrightarrow}{\rightarrow} \stackrel{r_2}{\leftarrow} \stackrel{\longrightarrow}{\rightarrow} \stackrel{r_3}{\leftarrow} \stackrel{\longrightarrow}{\rightarrow} \stackrel{r_2}{\leftarrow} \stackrel{\rightarrow}{\rightarrow} \stackrel{\cdots}{\rightarrow} \stackrel{r_4}{\leftarrow} \stackrel{r_5}{\leftarrow} \stackrel{\rightarrow}{\rightarrow} \stackrel{\cdots}{\rightarrow} \stackrel{r_6}{\leftarrow} \stackrel{r_6}{\rightarrow} \stackrel{r_6}{\rightarrow} \stackrel$                                                                                         | AUG                                                                                                    | 1                   | 53.03                                               |               |              |    |
| $\begin{array}{c ccccccccccccccccccccccccccccccccccc$                                                                                                    | SEP                                                                                                    | <u>1E</u>           | 53.03                                               |               |              |    |
| Nou <u>1E</u> <u>53.03</u><br>DEC <u>1E</u> <u>53.03</u><br>Lidations passed. Save your changes.                                                                                                    | OCT                                                                                                    | <u>1E</u>           | <u>53.03</u>                                        | _             |              |    |
| Lidations passed. Save your changes.<br>$f_{F1} \stackrel{\times}{\succ} \stackrel{F2}{\leftarrow} \stackrel{+2}{\leftarrow} \stackrel{+2}{\leftarrow} $ | NOU                                                                                                    | 11                  | <u>53.03</u>                                        | _             |              |    |
| Lidations passed. Save your changes. $f_{F1} \rightarrow \mathcal{R}_{F2} \rightarrow \mathcal{R}_{F3} \oplus \mathcal{R}_{F3}$ $F_{F0} \oplus \mathcal{R}_{F3}$ $F_{F1} \oplus \mathcal{R}_{F3}$ $F_{F2} \oplus \mathcal{R}_{F3}$ $F_{F2} \oplus \mathcal{R}_{F3}$ $F_{F2} \oplus \mathcal{R}_{F3}$ $F_{F1} \oplus \mathcal{R}_{F3}$ $F_{F2} \oplus \mathcal{R}_{F3}$ $F_{F2} \oplus \mathcal$                                                                                                    | DEC                                                                                                    | <u>1</u> E          | 53.03                                               | —             |              |    |
| Lidations passed. Save your changes. $f_{1} \triangleright R_{12} \triangleleft R_{2} \downarrow R_{2} \blacksquare F_{2} \blacksquare F_{2} \square F_{2} \square F_{2}$                                                                                                    |                                                                                                    |                     |                                                     |               |              |    |
| Lidations passed. Save your changes. $f_{p1} \stackrel{\wedge}{\sim} \stackrel{\times}{s_2} \stackrel{\prec}{\prec} \stackrel{\times}{r_s \stackrel{\oplus}{=}} \stackrel{\sim}{r_s \stackrel{\to}{=}} \stackrel{\sim}{r_s \stackrel{\to}{=}} \stackrel{\sim}{r_s \stackrel{\oplus}{=}} \stackrel{\sim}{r_s \stackrel{\oplus}{=} \stackrel{\sim}{r_s \stackrel{\oplus}{=}} \stackrel{\sim}{r_s \stackrel{\oplus}{=} \stackrel{\sim}{r_s \stackrel{\oplus}{=}} \stackrel{\sim}{r_s \stackrel{\oplus}{=} \stackrel{\sim}{r_s \stackrel{\oplus}{=} \stackrel{\sim}{r_s \stackrel{\oplus}{=} \stackrel{\sim}{r_s \stackrel{\oplus}{=} \stackrel{\sim}{r_s \stackrel{\to}{=} \stackrel{\sim}{r_s \stackrel{\to}{r_s \stackrel{\to}{r_s \stackrel{\to}{$                                                                                                    |                                                                                                    |                     |                                                     |               |              |    |
| Indications passed. Save your changes. $r_1 \ge k_1 = r_2 \le k_1 = r_3 $ $r_2 \le k_1 = r_2 \le k_1 = r_2 \le r_1 \le r_2 \le k_1 = r_2 \le r_1 \le r_2 \le r_2 \le r_1 \le r_2 \le r_2 \le$                                                                                                    |                                                                                                    |                     |                                                     |               |              |    |
| $\begin{bmatrix} r_1 & k \\ r_2 & k \\ r_3 & k \\ r_5 & k \\ r_5 & k \\ r_$                                                                                                    | lidations                                                                                                    | passed. Save your c | nanges.                                             |               | 0 44 Ph      | 00 |
| FIG     FIG     Per     ACA     Deps     Emer     Edu     Help                                                                                                    | F1 ► X F2     F1 ► X F2     F1 ► X F2     F1 ► X F2     F1 ► X F2     F1 ► X F2     F1 ► X F2     F1 ► X F2     F1 ► X F2     F1 ► X F2     F1 ► X F2     F1 ► X F2     F1 ► X F2     F1 ► X F2     F1 ► X F2     F1 ► X F2     F1 ► X F2     F1 ► X F2     F1 ► X F2     F1 ► X F2     F1     F1     F1 | 👯 F3 🖨 F4 🖾 F5 🖾 F6 | 💷 F7 🔽 F8 🖬 F9 😚 F10 📱 F11 🕨                        | F12           | F15 🔍 ID.04. | 00 |
|                                                                                                    | F17 F18                                                                                                    | ∰   F               | Per ACA Deps Emer Edu                               | Help          |              |    |
|                                                                                                    | 1 1                                                                                                    |                     |                                                     |               |              |    |

Step

16

| atus Active<br>mpNo 87366<br>SN 999-08<br>alendar yea<br>095-C Eligi                    | e Upo<br>AB3EU, MO3TY<br>3-7366 Loc 100<br>ar: <mark>2016</mark><br>Lble: <u>Y</u> RECORD ON | late/Display ACA Employee Dat<br>Location 000100<br>FILE (Eligible for 1095-C)                           | a<br>Class 1 CLASSROOM<br>Job cd 2 TEACHER 1- | PER06<br>TEACHERS<br>3 |        |
|-----------------------------------------------------------------------------------------|----------------------------------------------------------------------------------------------|----------------------------------------------------------------------------------------------------|-----------------------------------------------|------------------------|--------|
| Offer<br>PAF                                                                            | • of coverage code<br>RT II, LINE 14                                                         | EE Share of Lowest Cost<br>Prem, Self-Only Coverage<br>PART II, LINE 15                                  | Safe harbor code<br>PART II, LINE 16          |                        |        |
| ALL 12 MOS                                                                              | _                                                                                            |                                                                                                    | _                                             |                        |        |
| JAN<br>FEB<br>Mar<br>Apr<br>Jun<br>Jun<br>Jun<br>Jun<br>Jun<br>Sep<br>Oct<br>Nou<br>Dec | 1E<br>1E<br>1E<br>1E<br>1E<br>1E<br>1E<br>1E<br>1E                                           | 53.03<br>53.03<br>53.03<br>53.03<br>53.03<br>53.03<br>53.03<br>53.03<br>53.03<br>53.03<br>53.03<br>53.03 |                                               |                        |        |
| ata saved<br><sup>™</sup> F1 ► Å F2<br><sup>™</sup> F1 <sup>™</sup> F18                 | 1 <b>2 F3 3</b> F4 <b>5 7 5 7 7 5 1</b>                                                      | FP     FS     FS     FS     FS     FII       Per     ACA     Deps     Emer     Edu                       | F12 I F15 Q                                   | 16.04.00               |        |
| Actio                                                                                   | n                                                                                            |                                                                                                    |                                               |                        |        |
| Verify                                                                                  | y "Data saved"                                                                               | displays, and select                                                                                     | <b>(F16</b> – Exit)                           | to the Display/U       | Update |

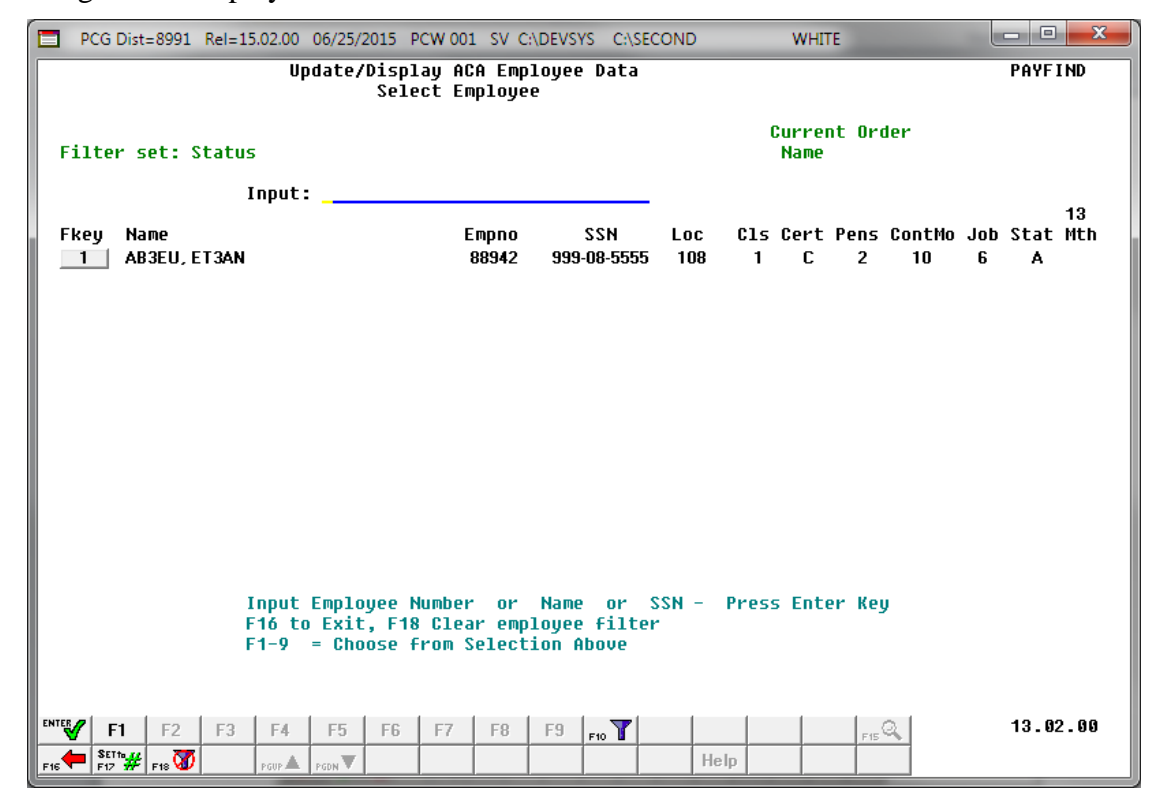

| Step | Action                                                                                              |
|------|----------------------------------------------------------------------------------------------------|
| 17   | Select <b>FIG</b> – Exit) to return to the <i>Personnel System</i> – <i>Personnel Update Menu</i> . |

|              | PCG Dist=8991 Rel=15.02.00 06/25/2015 PCW 001 SV C:\DEVSYS C:\SECOND WHITE                                                                                                    |                    |
|--------------|----------------------------------------------------------------------------------------------------|--------------------|
|              | Personnel System                                                                                                    | PERUPDTP           |
|              | FKey Personnel Update Menu                                                                                                    |                    |
|              | <ul> <li>2 Update/Display Personnel Data</li> <li>3 Update/Display ACA Employee Data</li> <li>* Update/Display ACA Dependent Data</li> <li>5 Update/Display Emergency Data</li> <li>6 Update/Display Educational Data</li> </ul>                                                                                                    |                    |
| Prog         | gram PER06 completed                                                                                                    |                    |
| Mast.<br>F16 | BP         User         Image: Constraint of the second second sec | 15.02.00           |
| p            | Action                                                                                                    |                    |
| 8            | Select <b>FIG</b> ( <b>F16</b> - Exit) to return to the <i>Personnel System Maste</i> ( <b>Master</b> ) to return to the <i>Business Applications Master Menu</i> .                                                                                                    | er Menu, or select |

## C2: Delete ACA Employee Data

| 🗖 P           | PCG Dist=8991 | Rel=15.02.00                               | 06/22/2015                                             | PCW 002                              | SV C:\DEVSYS       | C:\SECOND | WHITE | - • ×    |
|---------------|---------------|--------------------------------------------|--------------------------------------------------------|--------------------------------------|--------------------|-----------|-------|----------|
|               |               |                                            |                                                        | P                                    | ersonnel :         | System    |       | PERMENU  |
|               | FKeg          | <u>,</u>                                   |                                                        |                                      | Master M           | enu       |       |          |
|               | 1             | Person                                     | nel Update                                             | Menu                                 |                    |           |       |          |
|               | 4<br>5<br>6   | Enhanc<br>  Legacy<br>  Person<br>  Employ | ed Substitu<br>Leave Mer<br>nel Reports<br>ee Contract | te Pay and<br>u<br>Menu<br>File Expo | d Leave Sys<br>Int | tem       |       |          |
|               | 12            | Salary∣<br>  Special                       | Projection N<br>Functions                              | vlenu<br>Menu                        |                    |           |       |          |
|               | 20            | File Re                                    | organizatio                                            | n                                    |                    |           |       |          |
| Master<br>F16 | Userlist      | PAY VEND                                   |                                                        |                                      |                    |           |       | 13.04.00 |
|               | Action        |                                            |                                                        |                                      |                    |           |       |          |
|               | Select        | <b>F1</b> ( <b>F</b>                       | <b>1 -</b> Pers                                        | onnel U                              | Jpdate N           | Ienu).    |       |          |

|    | PCG Dist=8991                                                            | Rel=15.02.00 06                                               | /22/2015 PCW 002 SV (                                                                                                | C:\DEVSYS C:\          | SECOND    | WHITE |          |
|----|--------------------------------------------------------------------------|---------------------------------------------------------------|----------------------------------------------------------------------------------------------------|------------------------|-----------|-------|----------|
|    |                                                                          |                                                               | Pers                                                                                                    | onnel Syste            | m.        |       | PERUPDTP |
|    | FKe                                                                      | y .                                                           | Person                                                                                                    | nel Update             | Menu      |       |          |
|    | 2<br>3<br>4<br>5<br>6                                                    | Update/Di<br>Update/Di<br>Update/Di<br>Update/Di<br>Update/Di | splay Personnel Data<br>splay ACA Employee I<br>splay ACA Dependent<br>splay Emergency Data<br>splay Educational Dat | Data<br>Data<br>a<br>a |           |       |          |
|    |                                                                          |                                                               |                                                                                                    |                        |           |       |          |
|    |                                                                          |                                                               |                                                                                                    |                        |           |       |          |
| M  | laster <sup>Uset</sup> list<br>s (1) (1) (1) (1) (1) (1) (1) (1) (1) (1) | PAY VEND<br>MONITOR MONITOR                                   |                                                                                                    |                        |           |       | 15.02.00 |
| ep | Action                                                                   |                                                               |                                                                                                    |                        |           |       |          |
| 2  | Select                                                                   | <u>3</u> (F3 -                                                | Update/Displa                                                                                                    | y ACA E                | mployee D | ata). |          |

|       | PCG Dist=8991 Rel=15.02.00 (                                          | 06/22/2015 PCW 003 SV C:\D                    | EVSYS C:\SECOND            | WHITE                       |                    |
|-------|-----------------------------------------------------------------------|-----------------------------------------------|----------------------------|-----------------------------|--------------------|
|       |                                                                       | Display ACA Employee<br>Select Employee       | Data                       |                             | PAYFIND            |
| Fi    | ilter not active                                                      |                                               |                            | Current Order<br>Emp Number |                    |
|       | Input:                                                                |                                               |                            |                             |                    |
| FI    | key Name                                                              | Empno                                         | SSN Loc                    | Cls Cert Pens ContMo        | 13<br>Job Stat Mth |
|       |                                                                       |                                               |                            |                             |                    |
|       |                                                                       |                                               |                            |                             |                    |
|       |                                                                       |                                               |                            |                             |                    |
|       |                                                                       |                                               |                            |                             |                    |
|       |                                                                       |                                               |                            |                             |                    |
|       |                                                                       |                                               |                            |                             |                    |
|       |                                                                       |                                               |                            |                             |                    |
|       | Input E<br>F16 to                                                     | imployee Number or N<br>Exit, F18 Clear emplo | ame or SSN -<br>yee filter | Press Enter Key             |                    |
|       | F1-9 =                                                                | Choose from Selectio                          | n Above                    |                             |                    |
| ENTER |                                                                       |                                               |                            |                             | 12 82 88           |
| F16   | FI F2 F3 F4  SET 11 F2 F3 F4  F12 F12 F12 F12 F12 F12 F12 F12 F12 F12 | F5 F6 F7 F8 F                                 | 19 F10 1                   | Help                        | 13.02.00           |
|       | Action                                                                |                                               |                            |                             |                    |
|       | Acuon                                                                 |                                               |                            | -                           |                    |
|       | Enter the numbe                                                       | r in the <b>Input</b> field                   | d, select                  | 🗹 (Enter - Contin           | ue), and proc      |
|       | 5.                                                                    | _                                             |                            |                             | _                  |
|       | If the employee r                                                     | umber is unknown                              | n, enter the e             | employee's complet          | e or partial na    |
|       | Social Security                                                       | Number in the "In                             | nput" field,               | and select Enter.           | Entering a co      |
|       | partial name in                                                       | the Name field a                              | lisplays the               | results most close          | ely matching a     |

criteria entered. Proceed to Step 4.

|                                                                                                    | Display ACA Employee<br>Select Employee                                                                                                    | e Data                                                                                                    |                                                                                 |            |                                 |            |                                          |      | PAYF         | IND           |
|----------------------------------------------------------------------------------------------------|----------------------------------------------------------------------------------------------------|----------------------------------------------------------------------------------------------------|---------------------------------------------------------------------------------|------------|---------------------------------|------------|------------------------------------------|------|--------------|---------------|
| Filter set: Status                                                                                                    |                                                                                                    |                                                                                                    |                                                                                 | I          | Curren<br>Name                  | t Ord      | ler                                      |      |              | 40            |
| Eurrent<br>Ekeu Name                                                                                                    | Empno                                                                                                    | SSN                                                                                                    | Loc                                                                             | C15        | Cert                            | Pens       | ContMo                                   | Job  | Stat         | та<br>Mth     |
| Enter AB3EU, ET3AN                                                                                                    | 88942                                                                                                    | 999-08-5555                                                                                                    | 108                                                                             | 1          | C                               | 2          | 10                                       | 6    | A            | men           |
| 1 AB3EU, MO3TY                                                                                                    | 87742                                                                                                    | 999-08-7742                                                                                                    | 2050                                                                            | 18         | N                               | 0          | 12                                       | 42   | Α            |               |
| 2 AC9ER, NU9IA                                                                                                    | 88120                                                                                                    | 999-08-8120                                                                                                    | 8012                                                                            | 14         | N                               | 2          | 12                                       | 31   | Α            |               |
| 3 AD20CK, AL20NZ0                                                                                                    | 88175                                                                                                    | 999-08-8175                                                                                                    | 100                                                                             | 2          | N                               | 2          | 10                                       | 14   | Α            | Y             |
| 4 AD4IR, HE4MA                                                                                                    | 87557                                                                                                    | 999-08-7557                                                                                                    | 201                                                                             | 1          | C                               | 2          | 10                                       | 3    | Α            |               |
| 5 AD9ISON, BR9CE                                                                                                    | 89928                                                                                                    | 999-08-9928                                                                                                    | 6793                                                                            | 3          | N                               | 0          |                                          | 16   | Α            |               |
| 6 AD9MSON, MA9AGARET                                                                                                    | 89416                                                                                                    | 999-08-9416                                                                                                    | 195                                                                             | 1          | С                               | 2          | 10                                       | 8    | A            |               |
| 7 AG9ILERA, D090VAN                                                                                                    | 89664                                                                                                    | 999-08-9664                                                                                                    | 201                                                                             | 1          | C                               | 2          | 10                                       | 3    | A            |               |
| 8 AL2NZU, WA2D                                                                                                    | 89623                                                                                                    | 999-08-9623                                                                                                    | 195                                                                             | 2          | N                               | 2          | 10                                       | 10   | A            |               |
| ALJULA, DUJII                                                                                                    | 00500                                                                                                    | 222-00-0200                                                                                                    | 100                                                                             |            | L                               | 2          | 10                                       | э    | м            |               |
| FKEY<br>or PgU<br>F16-new<br>F1-9 =<br>Order changed to Alpha                                                                                                    | = Record Found Above<br>p/PgDn = Previous<br>search, F18-Clear I<br>Choose from Select:                                                                                                    | e<br>s/Next 10 Re<br>Employee Fil<br>ion Above                                                                                                    | ecords<br>Lter                                                                  |            |                                 |            | - 1                                      |      |              |               |
| FKEY       or       PgU         F16-new       F16-new         F19       =         Order changed to Alpha         Imite       F1       F2       F3       F4         F16       F177       F16       F07       F08       F007       F007         Action       Action       Action       Action       Action                                                                                                    | = Record Found Above<br>p/PgDn = Previous<br>search, F18-Clear I<br>Choose from Select:<br>F5 F6 F7 F8                                                                                                    | e<br>5/Next 10 Re<br>Employee Fil<br>ion Above<br>F9 <sub>F10</sub> T                                                                                                    | ecords<br>Lter<br>He                                                            | Ip         |                                 | F15        | <u>्</u>                                 |      | 13.0         | 2.00          |
| FKEY<br>or PgU<br>F16-new<br>F1-9 =<br>Order changed to Alpha<br>FI = F2 F3 F4<br>FI F2 F3 F4<br>FI F3 F4<br>FI F3 F4<br>FI F3 F4<br>F1 F2 F3 F4<br>F1 F2                                                                             | = Record Found Above<br>p/PgDn = Previous<br>search, F18-Clear I<br>Choose from Select:<br>F5 F6 F7 F8<br>m▼                                                                                                    | e<br>5/Next 10 Re<br>Employee Fil<br>ion Above<br>F9 FIO T<br>FUNCTION                                                                                                    | ecords<br>Lter<br>He                                                            | lp<br>COTI | respo                           | ndir       | a j                                      | he e | 13.0         | 2.00<br>lovee |
| FKEY<br>or PgU<br>F16-new<br>F1-9 =<br>Order changed to Alpha<br>ENTER F1 F2 F3 F4<br>F15 F2 F3 F4<br>F15 F2 F3 F4<br>F15 F2 F3 F4<br>F15 F2 F3 F4<br>F15 F2 F3 F4<br>F15 F15 F15 F15 F15 F15 F15 F15 F15 F15                                                                                                    | F Record Found Above<br>p/PgDn = Previous<br>search, F18-Clear I<br>Choose from Select:<br>F5 F6 F7 F8<br>m▼ ■ ■ ■<br>ter) or select the<br>(Enter).                                                                                                    | F9 F0 T                                                                                                    | ecords<br>iter<br>He                                                            | IP<br>COTI | respo                           | ndir       | a la la la la la la la la la la la la la | he e | 13.0<br>emp] | 2.99<br>loyee |
| FKEY<br>or PgU<br>F16-new<br>F1-9 =<br>Order changed to Alpha<br>FT F2 F3 F4<br>FF F2 F3 F4<br>FF F3 F4<br>FF F3 F4<br>FF F3 F4<br>F5 F3 F4<br>F5 F4<br>F5 F3 F4<br>F5 F4<br>F5 F4<br>F5 F4<br>F5 F4<br>F5 F4<br>F5 F4<br>F5 F4<br>F5 F4 | F Record Found Above<br>p/PgDn = Previous<br>search, F18-Clear I<br>Choose from Select:<br>F5 F6 F7 F8<br>m▼ ■ ■ ■<br>ter) or select the<br>(Enter).<br>Select Name                                                                                                    | F9 F10 T<br>F10 T<br>F10 | ecords<br>iter                                                                  | lp<br>corr | respo                           | P 15       | ng to t                                  | he e | 13.0         | 2.99<br>loyee |
| FKEY<br>or PgU<br>F16-new<br>F1-9 =Order changed to AlphaImage F1F2F3F4Image F1F2F3F4Image F1F2F3F4Image F1F2F3F4Image F1F2F3F4Image F1F2F3F4Image F1F2F3F4Image F1F2F3F4Image F1F2F3F4Image F1F2F3F4Image F1F1F2F3Image F1F1F2F3Image F1F1F2F3Image F1F1F2F3Image F1F1F2F3Image F1F1F2F3Image F1F1F2F3Image F1F3F4Image F1F3F4Image F1F3Image F1F3Image F1F3Image F1F3Image F1F3Image F1F3Image F1F3Image F1F3Image F1F3Image F1F3Image F1F3Image F1F3Image F1F3Image F3F3Image F3F3Image F3F3Image F3F3Image F3F3Image F3F3Image F3F3Image F3F3Image F3F3                                                                                                    | ■ Record Found Above         p/PgDn       = Previous         search, F18-Clear I         Choose from Select:         F5       F6         F7       F8         Image: A second second | F9 F10 T<br>F9 F10 T<br>F9 F10 T<br>F0 T<br>F0 T<br>F0 T<br>F0 T<br>F0 T<br>F0 T<br>F0 T<br>F                                                                                                    | He<br>He<br>key                                                                 | lp<br>corr | respo<br>no).                   | ndir       | ng to t                                  | he c | 13.0         | 2.99<br>loyee |
| FKEY<br>or PgU<br>F16-new<br>F1-9 =Order changed to AlphaImage F1F2F3F4Image F1F2F3F4Image F1F2F3F4Image F1F2F3F4Image F1F2F3F4Image F1F2F3F4Image F1F2F3F4Image F1F2F3F4Image F1F2F3F4Image F1F2F3F4Image F1F2F3F4Image F1F2F3F4Image F1F2F3F4Image F1F2F3F4Image F1F2F3F4Image F1F2F3F4Image F1F2F3F4Image F1F3F4Image F1F3F4Image F1F3F4Image F1F3F4Image F1F3F4Image F1F3F4Image F1F3F4Image F1F3F4Image F1F3F4Image F1F3F4Image F1F3F4Image F1F3F4Image F3F4F4Image F3F4Image F3F4Image F3F3Image F3F4Image F3F4Image F3F4Image F3F4Image F3F4 <td>■ Record Found Above         p/PgDn       = Previous         search, F18-Clear I         Choose from Select:         F5       F6         F7       F8         www       Image: Select the         (Enter).       Select         Select       Name         yee Number: Se       Security Numbe</td> <td>F9 F10 T<br/>F9 F10 T<br/>F9 F10 T<br/>F0 T<br/>F0 T<br/>F0 T<br/>F0 T<br>F0 T<br>F0 T<br>F0 T<br/>F</br></br></br></td> <td>he<br/>he<br/>he<br/>he<br/>he<br/>he<br/>he<br/>he<br/>he<br/>he<br/>he<br/>he<br/>he<br/>h</td> <td>corr</td> <td>respo<br/>no).<br/>(SSN)</td> <td>ndir</td> <td>ng to t</td> <td>he e</td> <td>13.0</td> <td>2.00<br/>loyee</td>                                                                                                    | ■ Record Found Above         p/PgDn       = Previous         search, F18-Clear I         Choose from Select:         F5       F6         F7       F8         www       Image: Select the         (Enter).       Select         Select       Name         yee Number: Se       Security Numbe                                                                                                    | F9 F10 T<br>F9 F10 T<br>F9 F10 T<br>F0 T<br>F0 T<br>F0 T<br>F0 T<br>                                                                                                    | he<br>he<br>he<br>he<br>he<br>he<br>he<br>he<br>he<br>he<br>he<br>he<br>he<br>h | corr       | respo<br>no).<br>(SSN)          | ndir       | ng to t                                  | he e | 13.0         | 2.00<br>loyee |
| FKEY<br>or PgU<br>F16-new<br>F1-9 =Order changed to AlphaENTERF1F2F3F4F1F2F3F4 $rder$ PrePrePrePrePreNoActionSelectEnter(Enter<br>and selectTo sort by Name:<br>To sort by Employ<br>To sort by Social<br>To scroll between                                                                                                    | ■ Record Found Above         p/PgDn       = Previous         search, F18-Clear I         Choose from Select:         F5       F6         F7       F8         Image: Select the         (Enter).         Select         Name         yee Number: Se         Security Numbe         a pages: Select t                                                                                                    | F9 F10 T<br>F9 F10 T<br>F9 F10 T<br>F9 F10 T<br>F9 F10 T<br>F0 T<br>F0 T                                                                                                    | he<br>Records<br>He<br>He<br>Key<br>(E<br>SSN<br>(PgDr                          | corr       | respo<br>no).<br>(SSN)<br>vs on | ndir<br>). | ng to t                                  | he e | 13.0         | 2.99<br>loyee |

| EmpNo 88402 HY4TT, SE4<br>SSN 999-08-8402 Lo<br>Calendar year: <mark>2016</mark>                                     | c 6793 Location 006793                                                                                                    | Class<br>Job cd | 3 SUBSTITUTE<br>16 SUBSTITUTE | TEACHERS |
|----------------------------------------------------------------------------------------------------|----------------------------------------------------------------------------------------------------|-----------------|-------------------------------|----------|
| 1095-C Eligible: Y REC                                                                                               | ORD ON FILE (Eligible for 1095-C)                                                                                                   |                 |                               |          |
| Offer of coverage<br>PART II, LINE 1                                                                                 | EE Share of Lowest Cost<br>code Prem, Self-Only Coverage<br>4 PART II, LINE 15                                                      | Safe<br>PART    | harbor code<br>II, LINE 16    |          |
| ALL 12 MOS                                                                                                    |                                                                                                    |                 |                               |          |
| JAN 1E<br>FEB 1E<br>MAR 1E<br>APR 1E<br>JUN 1E<br>JUN 1E<br>JUL 1E<br>AUG 1E<br>SEP 1E<br>OCT 1E<br>NOU 1E<br>DEC 1E | 53.02<br>53.02<br>53.02<br>53.02<br>53.02<br>53.02<br>53.02<br>53.02<br>53.02<br>53.02<br>53.02<br>53.02<br>53.02<br>53.02<br>53.02 |                 |                               |          |
|                                                                                                    | rs V ro V ro V ro V ro V ro V ro V ro V                                                                                             | F12 Help        | FIS Q                         | 16.04.00 |
| Action                                                                                                    |                                                                                                    |                 |                               |          |

| PCG Dist=8991 Rel=16.04.00 12/22/201                                                                                                    | 6 PCW 001 SV C:\DEVSYS C:\SECON                                                                                                    | D WHITE                                          |                                |
|----------------------------------------------------------------------------------------------------|----------------------------------------------------------------------------------------------------|--------------------------------------------------|--------------------------------|
| Status Active Upd<br>EmpNo 88462 HY4TT, SE4<br>SSN 999-08-8402 Loc 6793<br>Calendar year: 2016                                                                                                    | late/Display ACA Employee Dat<br>Location 006793                                                                                                    | ta<br>Class 3 SUBSTITUTE<br>Job cd 16 SUBSTITUTE | PER 06<br>Teachers<br>Teachers |
| 1095-C Eligible: Y RECORD ON                                                                                                    | FILE (Eligible for 1095-C)                                                                                                    |                                                  |                                |
| Offer of coverage code<br>PART II, LINE 14                                                                                                    | EE Share of Lowest Cost<br>Prem, Self-Only Coverage<br>PART II, LINE 15                                                                                                    | Safe harbor code<br>PART II, LINE 16             |                                |
| ALL 12 MOS                                                                                                    |                                                                                                    | _                                                |                                |
| JAN <u>1E</u><br>FEB <u>1E</u><br>MAR <u>1E</u><br>APR <u>1E</u><br>MAY <u>1E</u><br>JUN 1E                                                                                                    | <u>53.62</u><br><u>53.62</u><br><u>53.62</u><br><u>53.62</u><br><u>53.62</u><br>53.62                                                                                                    | <br>                                             |                                |
| JUL         1E           AUG         1E           SEP         1E           OCT         1E           NOV         1E                                                                                                    | <u>53.02</u><br><u>53.02</u><br><u>53.02</u><br><u>53.02</u><br><u>53.02</u><br><u>53.02</u>                                                                                                    | =                                                |                                |
| VEC <u>TE</u><br>Mode changed to update                                                                                                    | <u> </u>                                                                                                    | _                                                |                                |
| ENTER         F1 ▶ ℜ         F2 ◀ ℜ         F3 ♣         F4 ♣         F5 €         F6           F16 ♣         F17 ♣         F18 ♣         F18 ♣< | Fr         Fr         Fr< | F12  F15  F15  F15  F15  F15  F15  F15  F15      | 16.04.00                       |

| Step | Action                                                                                                    |
|------|----------------------------------------------------------------------------------------------------|
| 6    | Verify "Mode changed to update" displays.                                                                                                    |
| 7    | Verify the Calendar Year field.                                                                                                    |
|      | The system defaults the <b>Calendar Year</b> field based upon the current date. If the current month is January through June, the <b>Calendar Year</b> field defaults to the current year minus one. If the current month is July through December, the <b>Calendar Year</b> field defaults to the current year. |
|      | Select <b>FID</b> ( <b>F11</b> – Go to next calendar year) to display the <i>ACA Employee Data</i> for the next calendar year. Select <b>FI2</b> ( <b>F12</b> – Go to previous calendar year) to display the <i>ACA Employee Data</i> for the previous calendar year.                                            |
| 8    | To delete the record, select <b>F18</b> – Delete ACA Data).                                                                                                    |
|      | Select $\mathbf{F3} \bigoplus$ (F3 – Print this data) to obtain a screen print of the <i>Update/Display ACA Employee Data</i> screen. The screen print file will be available in the print queue with the name ' <i>PSCNnnnn</i> '.                                                                              |

The dialog box displays:

Step 9

| Delete ACA data for the employee?<br>NOTE: Dependent ACA data will also be deleted for this employee. |
|----------------------------------------------------------------------------------------------------|
|                                                                                                    |
| <u>Y</u> es <u>N</u> o                                                                                |
| ction                                                                                                 |

(Yes) to delete the employee's ACA data. The following screen displays:

Select

<u>Y</u>es

| PCG Dist=8991 Rel=16.04.00 12/22/2<br>tatus Active Up<br>EmpNo 88462 HY4TT, SE4<br>SSN 999-68-8462 Loc 6793 | 016 PCW 001 SV C:\DEVSYS C:\SECON<br>date/Display ACA Employee Dat<br>Cocation 006793 | ) WHITE<br>a<br>Class 3 SUBSTITUTE<br>Job cd 16 SUBSTITUTE | PERØ6<br>TEACHERS<br>TEACHERS |
|----------------------------------------------------------------------------------------------------|---------------------------------------------------------------------------------------|------------------------------------------------------------|-------------------------------|
| Calendar year: 2016<br>1095-C Eligible: _ ACA RECO<br>Offer of coverage code                                | RD NOT ON FILE<br>EE Share of Lowest Cost<br>Prom Salf-Only Couerage                  | Safe harbor code                                           |                               |
| PART II, LINE 14                                                                                            | PART II, LINE 15                                                                      | PART II, LINE 16                                           |                               |
| ALL 12 MUS                                                                                                  |                                                                                       | —                                                          |                               |
| FEB                                                                                                    |                                                                                       | Ξ                                                          |                               |
| MAR<br>APR                                                                                                  |                                                                                       | _                                                          |                               |
|                                                                                                    |                                                                                       | Ξ                                                          |                               |
| JUL                                                                                                    |                                                                                       | —                                                          |                               |
| AUG<br>SEP                                                                                                  |                                                                                       | _                                                          |                               |
| OCT<br>Nov                                                                                                  |                                                                                       | —                                                          |                               |
| DEC                                                                                                    |                                                                                       | Ξ                                                          |                               |
| ACA 1895-C record does NOT exi<br>Data deleted                                                              | st for employee                                                                       |                                                            |                               |
|                                                                                                    | Per ACA Deps Emer Edu                                                                 | F12 F15 C                                                  | 16.04.00                      |
| 16 V F17 PT F18 P                                                                                           |                                                                                       |                                                            |                               |

| Step | Action                                                                                                    |
|------|----------------------------------------------------------------------------------------------------|
| 10   | Verify " <i>Data deleted</i> " displays and verify the <b>1095-C Eligible</b> field is blank. Select <b>F16</b> ( <b>F16</b> – Exit) to the <i>Display/Update ACA Employee Data - Select Employee</i> screen. |

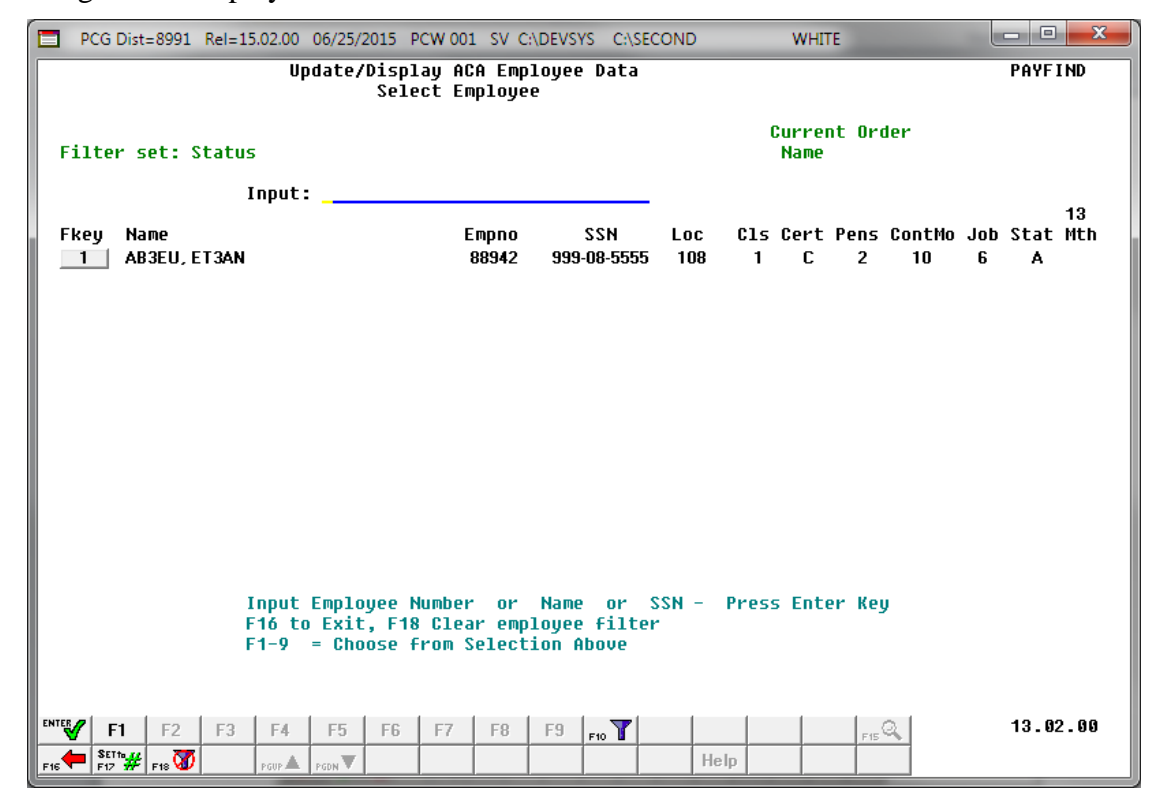

| Step | Action                                                                                              |
|------|----------------------------------------------------------------------------------------------------|
| 11   | Select <b>F16</b> – Exit) to return to the <i>Personnel System</i> – <i>Personnel Update Menu</i> . |

| E F           | PCG Dist=8991 Rel=15.02.00 06/25/2015 PCW 001 SV C:\DEVSYS C:\SECOND WHITE                                                                                                    |                    |
|---------------|----------------------------------------------------------------------------------------------------|--------------------|
|               | Personnel System                                                                                                    | PERUPDTP           |
|               | FKey Personnel Update Menu                                                                                                    |                    |
|               | <ul> <li>2</li> <li>2</li> <li>2</li> <li>2</li> <li>3</li> <li>3</li></ul>                                                                                                    |                    |
| Progr         | ram PER06 completed                                                                                                    |                    |
| Master<br>F16 | User         PAY         VEND         Image: Constraint of the second second s | 15.02.00           |
| p             | Action                                                                                                    |                    |
| 2             | Select <b>FIG</b> ( <b>F16</b> - Exit) to return to the <i>Personnel System Maste</i> ( <b>Master</b> ) to return to the <i>Business Applications Master Menu</i> .                                                                                                    | er Menu, or select |

# **Procedure D:** ACA Dependent Data

Two ACA maintenance screens are available in PCGenesis on the *Personnel Update Menu*: *Update/Display ACA Employee Data* and *Update/Display ACA Dependent Data*. The purpose of these data entry screens is to facilitate producing IRS forms 1094-C and 1095-C for Affordable Healthcare reporting.

Below is information which details the **Form 1095-C** that is required starting in calendar year 2015. These forms will be produced at the same time as the W-2 forms, with a due date of January 31 of the reporting year. The forms and instructions can be found at <u>www.IRS.gov</u>. It is highly recommended that school district officials go to the IRS website and print and read the instructions for the 1094-C and the 1095-C.

#### Form 1095-C: Employer-Provided Health Insurance Offer and Coverage

- Form 1095-C is an employee statement.
- Form 1095-C answers the question of whether the employer met the *Penalty B* threshold as related to the Patient Protection and Affordable Care Act (ACA).
- Form 1095-C: Part III Covered Individuals:
  - Complete Part III ONLY if the employee <u>enrolled</u> in the employer-sponsored health coverage.
  - Columns (a) through (e) must be completed for each individual enrolled in the coverage, **including the employee himself**.
  - Column (d) or (e) must indicate the months in which the individual was covered.

| art III Covered Individuals<br>If Employer provided self-insure | d coverage, check th | e box and enter th | e informatio  | on for e | ach co | vered ir | ndividua | al. 🗌 |        |           |     |      |     |     |     |
|-----------------------------------------------------------------|----------------------|--------------------|---------------|----------|--------|----------|----------|-------|--------|-----------|-----|------|-----|-----|-----|
| (a) Name of asymptotic individual(a)                            | (b) CON              | (c) DOB (If SSN is | (d) Covered   |          |        |          |          | (e)   | Months | of Covera | ige |      |     |     |     |
| (a) Name of covered individual(s)                               | (b) 55N              | not available)     | all 12 months | Jan      | Feb    | Mar      | Apr      | May   | June   | July      | Aug | Sept | Oct | Nov | Dec |
| ,                                                               |                      |                    |               |          |        |          |          |       |        |           |     |      |     |     |     |
|                                                                 |                      |                    |               |          |        |          |          |       |        |           |     |      |     |     |     |
| )                                                               |                      |                    |               |          |        |          |          |       |        |           |     |      |     |     |     |

The *Update/Display ACA Dependent Data* screen allows entry of the employee data required for IRS form 1095-C. The data on the *Update/Display ACA Dependent Data* screen will be populated from the SHBP/ADP file-feed. For **GHI-eligible employees** who are <u>offered</u> coverage through SHBP, districts will receive a file-feed from SHBP/ADP. This transmission file from SHBP/ADP will contain the necessary information to populate the *Update/Display ACA Dependent Data* screen for those GHI-eligible employees. The transmission file contains those GHI-eligible employees' dependent information.

The ADP file is a very complicated file, and the legalities involved with interpreting IRS ACA legislation are beyond the scope of the PCGenesis software. Therefore, PCGenesis reads the ADP file and loads <u>dependent</u> names, SSN's and date of births but <u>NOT</u> the months of coverage. PCGenesis will <u>NOT</u> read the ADP file to load **Offer of Coverage Codes**, **Safe Harbor Codes**, or months of coverage for employees or dependents.

For additional information about the ACA processes supported by PCGenesis, refer to the <u>Payroll</u> <u>System Operations Guide</u>, Section D: Monthly/Quarterly/Annual/Fiscal Report Processing, Topic 4: Processing Annual Reports – 1095-C Statement Processing.

Any full-time employee who is **not** offered coverage through SHBP does <u>not</u> report dependent information on the 1095-C form. It is <u>not</u> necessary to enter any dependent information for employees who are not offered health insurance coverage by the LUA.

<u>NOTE</u>: Data can't be entered on the *Update/Display ACA Dependent Data* screen until the <u>employee</u> ACA data is created on the *Update/Display ACA Employee Data* screen. The **1095-C Eligible Flag** on the *Update/Display ACA Employee Data* screen must be set to '**Y**' before any dependent data can be entered into the system for the employee. A **1095-C Eligible Flag** of '**Y**' indicates to the system that the employee is full-time for ACA, that the employee will receive an IRS form 1095-C, and that the employee is eligible to report dependents on IRS form 1095-C.

**The Employer Shared Responsibility Provisions under the Affordable Care Act** do include penalties related to failure to comply with the employer responsibilities. Detailed information is located at <a href="http://www.irs.gov/Affordable-Care-Act/Employers/Questions-and-Answers-on-Employer-Shared-Responsibility-Provisions-Under-the-Affordable-Care-Act">http://www.irs.gov/Affordable-Care-Act/Employers/Questions-and-Answers-on-Employer-Shared-Responsibility-Provisions-Under-the-Affordable-Care-Act</a>.

## D1: Update/Display ACA Dependent Data

Note: According to IRS specifications, dependent coverage data (Part III, columns (a) through (e) on IRS form 1095-C) must be completed for each individual enrolled in the coverage, **including the employee himself**.

| D PC   | G Dist=8991                                 | Rel=15.02.00 06/22/2015 P                  | CW 002 SV C:\DEVS | YS C:\SECOND | WHITE |          |
|--------|---------------------------------------------|--------------------------------------------|-------------------|--------------|-------|----------|
|        |                                             |                                            | Personne:         | L System     |       | PERMENU  |
|        | FKey                                        |                                            | Master            | Menu         |       |          |
|        | 1                                           | Personnel Update M                         | enu               |              |       |          |
|        | 4                                           | Enhanced Substitute<br>Legacy Leave Menu   | e Pay and Leave S | ystem        |       |          |
|        | <br>11                                      | Personnel Reports M<br>Employee Contract F | file Export       |              |       |          |
|        | 12                                          | Salary Projection Me                       | enu               |              |       |          |
|        |                                             | opecial functions M                        | CIIU              |              |       |          |
|        | 20                                          | File Reorganization                        |                   |              |       |          |
|        |                                             |                                            |                   |              |       |          |
| Master | <sup>User</sup> list<br>(145) Vord <b>S</b> | PAY VEND<br>MONITOR                        |                   |              |       | 13.04.00 |
|        |                                             |                                            |                   |              |       |          |
|        | Action                                      |                                            |                   |              |       |          |

| 1 | Select <b>F1</b> ( <b>F1 -</b> Personnel Update Menu). |
|---|--------------------------------------------------------|
|   | PCG Dist=8991 Re                                     | el=15.02.00 06/22/2015 PC                                                                                                    | W 002 SV C:\DEVSYS                                                          | C:\SECOND   | WHITE  |          |
|---|------------------------------------------------------|----------------------------------------------------------------------------------------------------|-----------------------------------------------------------------------------|-------------|--------|----------|
|   |                                                      |                                                                                                    | Personnel Sys                                                               | tem         |        | PERUPDTP |
|   | FKey<br>                                             |                                                                                                    | Personnel Updat                                                             | e Menu      |        |          |
|   | 3 -<br>4 -<br>5 -<br>6 -                             | <ul> <li>Update/Display Pers</li> <li>Update/Display ACA I</li> <li>Update/Display ACA I</li> <li>Update/Display ACA I</li> <li>Update/Display Educ</li> <li>Update/Display Educ</li> </ul> | onnel Data<br>Employee Data<br>Dependent Data<br>gency Data<br>ational Data |             |        |          |
|   |                                                      |                                                                                                    |                                                                             |             |        |          |
|   |                                                      |                                                                                                    |                                                                             |             |        |          |
|   |                                                      |                                                                                                    |                                                                             |             |        |          |
|   |                                                      |                                                                                                    |                                                                             |             |        |          |
| M | flaster <sup>User</sup> List<br>16 CP (Lies Words) M | PAY VEND<br>MONITOR                                                                                                    |                                                                             |             |        | 15.02.00 |
| p | Action                                               |                                                                                                    |                                                                             |             |        |          |
| 2 | Select 4                                             | • (F4 - Update                                                                                                    | Display ACA                                                                 | Dependent I | Data). |          |

| Update/                                                                                                    | Display ACA Dependent D<br>Select Employee         | ata         |                         |            | PAYFIND       |
|----------------------------------------------------------------------------------------------------|----------------------------------------------------|-------------|-------------------------|------------|---------------|
| Filter not active                                                                                                    |                                                    |             | Current Or<br>Emp Numbe | der<br>Pr  |               |
| Input:                                                                                                    |                                                    |             |                         |            | 40            |
| Fkey Name                                                                                                    | Empno SS                                           | N Loc       | Cls Cert Pens           | ; ContMo , | Job Stat Mth  |
|                                                                                                    |                                                    |             |                         |            |               |
|                                                                                                    |                                                    |             |                         |            |               |
|                                                                                                    |                                                    |             |                         |            |               |
|                                                                                                    |                                                    |             |                         |            |               |
|                                                                                                    |                                                    |             |                         |            |               |
|                                                                                                    |                                                    |             |                         |            |               |
| Input Empl                                                                                                    | oyee Number or Name                                | or SSN -    | Press Enter Ke          | 'y         |               |
| F16 to Exi<br>F1-9 = Ch                                                                                                    | t, F18 Clear employee f<br>oose from Selection Abo | ilter<br>ve |                         |            |               |
|                                                                                                    |                                                    |             |                         |            |               |
|                                                                                                    | F6 F7 F8 F9 F10                                    | Т           | Elp F1                  | <u>.a</u>  | 13.02.00      |
|                                                                                                    |                                                    |             |                         |            |               |
| Action                                                                                                    |                                                    |             |                         |            |               |
| Enter the number in                                                                                                    | n the <b>Input</b> field, se                       | lect        | 🖊 (Enter -              | Continu    | ie), and proc |
| 5.                                                                                                    |                                                    |             |                         |            |               |
| If the employee num                                                                                                    | ıber is unknown, en                                | ter the e   | mployee's co            | omplete    | or partial n  |
| $\mathbf{C} = \begin{bmatrix} \mathbf{I} & \mathbf{I} \\ \mathbf{C} \end{bmatrix} \begin{bmatrix} \mathbf{I} & \mathbf{I} \\ \mathbf{I} \end{bmatrix} \begin{bmatrix} \mathbf{I} \\ \mathbf{I} \end{bmatrix} \begin{bmatrix} \mathbf{I} \\ \mathbf{I} \end{bmatrix} \begin{bmatrix} \mathbf{I} \\ \mathbf{I} \end{bmatrix}$ | and an in all with a                               | ,           |                         |            | <b>r</b>      |

criteria entered. Proceed to Step 4.

|                                                                                                    | 07/09/2015 PCW 001 SV C:<br>ate/Display ACA Deper                                                                                  | DEVSYS C:\SEC                                                                                                    | OND                                                                            | -                                                          | WHITE                                                                |                                                                   |                                                                |                                                              | PAYF                                         | IND       |
|----------------------------------------------------------------------------------------------------|----------------------------------------------------------------------------------------------------|----------------------------------------------------------------------------------------------------|--------------------------------------------------------------------------------|------------------------------------------------------------|----------------------------------------------------------------------|-------------------------------------------------------------------|----------------------------------------------------------------|--------------------------------------------------------------|----------------------------------------------|-----------|
| Filter not active<br>Current<br>Fkey Name<br>Enter AB3EU, ET3AN<br>1 AB3EU, MO3TY<br>2 AB4EY, LE4NARDO<br>3 AB4EY, LI4LIAM<br>4 AC9ER, MO9AMMED<br>5 AC9ER, NU9IA<br>6 AD2ER, TA2<br>7 AD2ER, ZA2A<br>8 AD20CK, AL20NZO<br>9 AD20CK, FR2DDA | Select Employee<br><u>Empno</u><br>88942<br>87742<br>87893<br>89093<br>89093<br>89320<br>88120<br>88127<br>89327<br>88175<br>89375 | SSN<br>999-08-5555<br>999-08-7742<br>999-08-7833<br>999-08-9033<br>999-08-9320<br>999-08-8120<br>999-08-8127<br>999-08-8127<br>999-08-8175<br>999-08-9375 | Loc<br>108<br>2050<br>201<br>201<br>2050<br>8012<br>108<br>6790<br>100<br>2050 | Cls (<br>1<br>18<br>9<br>1<br>3<br>14<br>1<br>3<br>2<br>16 | Irren<br>lame<br>C<br>N<br>N<br>C<br>N<br>N<br>C<br>N<br>N<br>N<br>N | t Ord<br>2<br>2<br>2<br>2<br>0<br>2<br>2<br>0<br>2<br>0<br>2<br>0 | er<br>10<br>12<br>10<br>10<br>10<br>10<br>12<br>10<br>10<br>10 | Job<br>6<br>42<br>27<br>3<br>16<br>31<br>6<br>16<br>14<br>36 | Stat<br>A<br>T<br>I<br>A<br>T<br>I<br>A<br>I | 13<br>Mth |
| FKEY         or Pg           F16-ne         F1-9           Order changed to Alpha         ENTEY           F1         F2         F3         F4           F16         F19         F10         F1000000000000000000000000000000000000          | = Record Found Above<br>Jp/PgDn = Previous<br>w search, F18-Clear F<br>= Choose from Select:<br>F5 F6 F7 F8<br>rom▼                | 2<br>5/Next 10 Re<br>imployee Fil<br>ion Above<br>F9 ro ▼                                                                                                 | cords<br>ter<br>Hel                                                            | D                                                          |                                                                      | F15                                                               | 2                                                              |                                                              | 13.0                                         | 12 . 00   |
|                                                                                                    |                                                                                                    |                                                                                                    |                                                                                |                                                            |                                                                      |                                                                   |                                                                |                                                              |                                              |           |
| Action                                                                                                    |                                                                                                    | -                                                                                                    | _                                                                              |                                                            |                                                                      |                                                                   |                                                                |                                                              |                                              |           |
| Action<br>Select Enter (Er                                                                                                    | ter) or select the                                                                                                    | Function                                                                                                    | key (                                                                          | corre                                                      | espo                                                                 | ndin                                                              | ig to t                                                        | he e                                                         | emp                                          | loyee's   |
| Action<br>Select Enter (Er<br>and select To sort by Name                                                                                                    | ter) or select the<br>(Enter).<br>: Select Name                                                                                    | Function                                                                                                    | key (                                                                          | corre                                                      | espo                                                                 | ndin                                                              | ig to t                                                        | he e                                                         | emp                                          | loyee's   |
| Action<br>Select Enter (Er<br>and select To sort by Name<br>To sort by Emplo                                                                                                    | ter) or select the<br>(Enter).<br>: Select Name<br>ovee Number: Se                                                                 | Function<br>(Name).<br>lect Empr                                                                                                    | <b>key</b> (                                                                   | corre                                                      | espo                                                                 | ndin                                                              | ıg to t                                                        | he e                                                         | emp                                          | loyee's   |
| Action<br>Select Enter (Er<br>and select To sort by Name<br>To sort by Emplo                                                                                                    | ter) or select the<br>(Enter).<br>: Select Name<br>oyee Number: Se<br>Security Numbe                                               | Function<br>(Name).<br>lect Empr                                                                                                    | key o<br>(E<br>SSN                                                             | corre<br>mpn                                               | espo<br>o).                                                          | ndin                                                              | ig to t                                                        | he e                                                         | emp                                          | loyee's   |
| Action<br>Select Enter (Er<br>and select To sort by Name<br>To sort by Emplo<br>To sort by Socia<br>To scroll betwee                                                                                                    | ter) or select the<br>(Enter).<br>: Select Name<br>oyee Number: Se<br>Security Number<br>n pages: Select t                         | Function<br>(Name).<br>lect Empr<br>r: Select<br>he PgUn/                                                                                                 | key o<br>(E<br>SSN                                                             | corre<br>mpn<br>(S<br>keys                                 | espo<br>o).<br>SSN,                                                  | ndin<br>).                                                        | ig to t                                                        | he e                                                         | emp                                          | loyee's   |

If an ACA record already exists for the employee's Social Security Number, the following screen displays:

| PCG Dist=8991 Rel=15.04.00 02/03/2016 PCW 001 SV C:\DEVSYS C:\SECOND WHITE      |       |
|---------------------------------------------------------------------------------|-------|
| Update/Display ACA Dependent Data                                               | PER07 |
| EMPNO 054545 already has ACA record for SSN 999087893. Use EMPNO 087893 instead |       |
|                                                                                 |       |
|                                                                                 |       |
|                                                                                 |       |
|                                                                                 |       |
|                                                                                 |       |
| Press Enter Key To Continue Program                                             |       |
|                                                                                 |       |

| Step | Action                                                                                                    |
|------|----------------------------------------------------------------------------------------------------|
| 5    | When multiple employee ID numbers exist for the same Social Security Number:                                                                                                    |
|      | PCGenesis allows <u>one</u> employee ACA record to be created per Social Security Number.<br>Therefore, if an employee ID number is entered and if an ACA record already exists for<br>the employee's Social Security Number, a screen will be displayed with the message,<br><i>"EMPNO xxxxxx already has ACA record for SSN ##################################</i>                                                      |
|      | If the ACA data should be entered under the other employee ID number, the employee and dependent ACA data must first be deleted from the existing employee ID. To move the ACA data, go to the <i>Update/Display ACA Employee Data</i> screen and use <b>F18</b> to delete all of the employee's ACA data for the Calendar Year. Then, create the employee and dependent ACA data using the preferred Employee ID number. |
|      | To delete the existing ACA data, follow the procedures in section <i>C2: Delete ACA Employee Data.</i>                                                                                                    |

| C:<br>01 | alend<br>SSN<br>BIRT<br>999<br>11/0 | lar<br>14 [<br>08<br>11/1 | year:<br>0ATE<br>6424<br>1988 | : 2015<br>SEX<br>Spouse<br>F<br>N | (L)<br>(F)<br>(M)<br>(B) | NAME<br>RELATIONSH<br>AI9SWORTH<br>CO9NELL<br>SELE | IP |      | JAN<br>N | FEB<br>N | MAR<br>N | I<br>Apr<br>N | 10NTI<br>MAY<br>N | is of<br>Jun<br>N | T COL<br>JUL<br>N | VERAI<br>AUG<br>Y | GE<br>SEP<br>Y | OCT<br>Y | NOV<br>Y | DE<br>Y     |
|----------|-------------------------------------|---------------------------|-------------------------------|-----------------------------------|--------------------------|----------------------------------------------------|----|------|----------|----------|----------|---------------|-------------------|-------------------|-------------------|-------------------|----------------|----------|----------|-------------|
| 02       | 999<br>12/1                         | 89<br>571                 | 8787<br>1986                  | M<br>Y                            | (L)<br>(F)<br>(M)<br>(R) | AI9SWORTH<br>RA8LP7<br>SPOUSE                      |    |      | N        | N        | Ν        | N             | N                 | N                 | N                 | Y                 | Y              | Y        | Y        | Y           |
| 03       | 000                                 | 00                        | 0000                          |                                   | (L)<br>(F)<br>(M)<br>(R) |                                                    |    |      |          |          |          |               |                   |                   |                   |                   |                |          |          |             |
| 64       | 000                                 | 00                        | 0000                          |                                   | (L)<br>(F)<br>(M)<br>(R) |                                                    |    |      |          |          |          |               |                   |                   |                   |                   |                |          |          |             |
| 05       | 000                                 | 00                        | 0000                          |                                   | (L)<br>(F)<br>(M)<br>(R) |                                                    |    |      |          |          |          |               |                   |                   |                   |                   |                |          |          |             |
| ENTE     | F1                                  | ►¥<br>E>                  | F2 ◀発                         | F3 🖨 F4                           | бА г                     | Fs 🚺 F7                                            |    | F9 I | / F10    | T Fi     |          | F12 🛃         |                   |                   | F                 | 15 Q              |                |          | 15.      | <b>84</b> . |

| Step | Action                                     |
|------|--------------------------------------------|
| 6    | Select <b>F9</b> – Switch to Update Mode). |

|                   | PC                             | G Dist=899                                                  | 01 Rel=15                                    | .04.00 0                  | 2/03/2016                         | PCW 001         | SV C:\DE          | EVSYS           | C:\SE     | COND            |                      |                          | WHIT                     | E                      |                                |                       |              |           | X     |
|-------------------|--------------------------------|-------------------------------------------------------------|----------------------------------------------|---------------------------|-----------------------------------|-----------------|-------------------|-----------------|-----------|-----------------|----------------------|--------------------------|--------------------------|------------------------|--------------------------------|-----------------------|--------------|-----------|-------|
| St<br>E<br>S<br>C | atu≤<br>mpNc<br>SN<br>aler     | Active<br>86424<br>999-08<br>Idar vea                       | AI9SWOR<br>-6424<br>r: 201                   | U<br>TH, CO<br>Loc<br>5   | pdate/Di<br>PNELL<br>5050 Lo      | splay<br>cation | ACA Dep<br>005050 | enden           | t Da      | ta              | Clas<br>Job          | 55<br>Cd                 | 3 1<br>13 (              | IØ MO<br>Class         | ). TE<br>Sroom                 | EACHI<br>1 tei        | ERS<br>Achei | PER<br>RS | 97    |
| 01                | SSN<br>BIF<br><mark>999</mark> | 1<br>RTH DATE<br>08 <u>642</u>                              | SE<br>SPOU<br>4 E                            | X<br>SE<br>(L)            | NAME<br>Relatio<br><u>Ai9swor</u> | NSHIP<br>TH     |                   | JAN<br><u>N</u> | FEB<br>N  | MAR<br><u>N</u> | I<br>Apr<br><u>N</u> | Monti<br>May<br><u>N</u> | HS OF<br>Jun<br><u>N</u> | COU<br>JUL<br><u>N</u> | JERA(<br>Aug<br><mark>y</mark> | GE<br>SEP<br><u>Y</u> | OCT<br>Y     | NOV<br>Y  | DEC   |
|                   | 11/                            | <u>'01/1988</u>                                             | <u>.</u> <u>N</u>                            | (F)<br>(M)<br>(R)         | CO9NELL<br>SELF                   |                 | _                 |                 |           |                 |                      |                          |                          |                        |                                |                       |              |           |       |
| 02                | <u>999</u><br>12/              | <u>89</u> 878<br>15/1986                                    | Z <u>M</u><br>. Y                            | (L)<br>(F)<br>(M)<br>(R)  | AI9SWOR<br>RA8LP7<br>SPOUSE       | TH              |                   | М               | N         | N               | M                    | M                        | M                        | M                      | ¥                              | ¥                     | ¥            | ¥         | ¥     |
| 03                | <u>00(</u>                     | <u>) 00 000</u>                                             | 1 <u>0</u>                                   | (L)<br>(F)<br>(M)<br>(R)  |                                   |                 |                   | -               | -         | -               | -                    | -                        | -                        | -                      | -                              | -                     | -            | -         | -     |
| 04                | <u>00(</u>                     | <u>00 000</u>                                               | <u>.                                    </u> | (L)<br>(F)<br>(M)<br>(R)  |                                   |                 |                   | -               | -         | -               | -                    | -                        | -                        | -                      | -                              | -                     | -            | -         | -     |
| 05                | <u>00(</u>                     | <u>) 00 000</u>                                             | <u>.                                    </u> | (L)<br>(F)<br>(M)<br>(R)  |                                   |                 |                   | -               | -         | -               | -                    | -                        | -                        | -                      | -                              | -                     | -            | -         | -     |
| MO<br>ENT<br>F16  | de c<br>∛∕                     | :hanged<br><sub>F1</sub> ▶ X <sub>F2</sub> ◀<br>F12 ➡ F18 1 | to upda<br>I& r₃ 🎒<br>IB                     | <mark>те</mark><br>F464 F | Fe IA                             | F7              | F8 🖬 F9           | SS F10<br>ner E | ¶ ⊧<br>du | <b>" Þ</b>      | F12 🖣<br>Help        |                          |                          | F1                     | <u>د</u> کر                    |                       |              | 15.0      | 94.00 |

| Step | Action                                                                                                    |
|------|----------------------------------------------------------------------------------------------------|
| 7    | Verify "Mode changed to update" displays.                                                                                                    |
|      | NOTE: Data can't be entered on the <i>Update/Display ACA Dependent Data</i> screen until the <u>employee</u> ACA data is created on the <i>Update/Display ACA Employee Data</i> screen, otherwise the message "ACA record must exist for employee before dependents can be added" is displayed.                                                         |
|      | The <b>1095-C Eligible Flag</b> on the <i>Update/Display ACA Employee Data</i> screen must be set to ' <b>Y</b> ' before any dependent data can be entered into the system for the employee, otherwise the message "1095-C Eligible Flag must be 'Y' before dependents can be added" is displayed.                                                      |
|      | Although these instructions refer primarily to the entry of information, if the fields already contain information, or are automatically populated with information during the selection of an Fkey, verify the fields' entries are correct for the employee. If the information is incorrect, make the appropriate modifications to the field entries. |

| Step | Action                                                                                                    |
|------|----------------------------------------------------------------------------------------------------|
| 8    | Verify the Calendar Year field.                                                                                                    |
|      | The system defaults the <b>Calendar Year</b> field based upon the current date. If the current month is January through June, the <b>Calendar Year</b> field defaults to the current year minus one. If the current month is July through December, the <b>Calendar Year</b> field defaults to the current year. |
|      | Select $\mathbf{F11} = \mathbf{G}$ (F11 – Go to next calendar year) to display the <i>ACA Dependent Data</i> for the next calendar year. Select $\mathbf{F12} = \mathbf{G}$ (F12 – Go to previous calendar year) to display the <i>ACA Dependent Data</i> for the previous calendar year.                        |
| 9    | Enter the dependent's social security number in the SSN (Social Security Number) field.                                                                                                    |
| 10   | Enter the dependent's date of birth (MM/DD/CCYY) in the Birth Date field.                                                                                                    |
|      | The <b>Birth Date</b> field is optional if the dependent's social security number has been entered in the <b>SSN</b> field.                                                                                                    |
| 11   | Enter <b>F</b> (Female) or <b>M</b> (Male) in the <b>Sex Code</b> field to identify the dependent's gender.<br><i>The</i> <b>Sex Code</b> <i>is an optional field</i> .                                                                                                    |
| 12   | Enter <b>N</b> (Not the spouse) or <b>Y</b> (Spouse) in the <b>Spouse</b> field to identify whether or not the dependent is a spouse.                                                                                                    |
|      | The Spouse Code is an optional field.                                                                                                    |
| 13   | Enter the dependent's last name, up to twenty (20) characters in the <b>NAME</b> (L) field. <i>The last name field is a required field</i> .                                                                                                    |
| 14   | Enter the dependent's first name, up to fifteen (15) characters in the <b>NAME</b> ( <b>F</b> ) field. <i>The First name is a required field</i> .                                                                                                    |
| 15   | Enter the dependent's middle name or middle initial, up to fifteen (15) characters in the NAME (M) field.                                                                                                    |
|      | The Middle name or initial is an optional field.                                                                                                    |
| 16   | Enter the dependent's relationship to the employee, up to fifteen $(15)$ characters, in the <b>RELATIONSHIP</b> ( <b>R</b> ) field.                                                                                                    |
|      | The Relationship is an optional field.                                                                                                    |

| Step | Action                                                                                                    |
|------|----------------------------------------------------------------------------------------------------|
| 17   | Enter the <b>Months of Coverage</b> fields for January ( <b>JAN</b> ) through December ( <b>DEC</b> ). The <b>Months of Coverage</b> fields on the <i>Update/Display ACA Dependent Data</i> screen indicate to the system whether the dependent was covered by the employee's healthcare plan at any time during the calendar year. Enter the <b>Months of Coverage</b> field for all 12 months. |
|      | Valid values:                                                                                                    |
|      | $\mathbf{Y}$ – The dependent was covered by the employee's healthcare plan $\mathbf{N}$ – The dependent was <u>not</u> covered by the employee's healthcare plan                                                                                                    |
| 18   | Select (Enter).                                                                                                    |
|      | Select $\mathbf{F3} \rightarrow \mathbf{F3}$ (F3 – Print this data) to obtain a screen print of the <i>Update/Display ACA Dependent Data</i> screen. The screen print file will be available in the print queue with the name ' <i>PSCNnnnn</i> '.                                                                                                    |

Step

| SSN     SEX     NAME       BIRTH DATE     SPOUSE     RELATIONSHIP       JAN FEB MAR APR MAY JUN JUL AUG SEP OCT NOU DEC       01     999 88 6424       11/01/1988     N       N     N       N     N </th <th>catus Hettive<br/>EmpNo 86424 AI9SWORTH,<br/>SSN 999-08-6424<br/>Calendar year: <mark>2015</mark></th> <th>Update/Display HCH Depa<br/>, CO9NELL<br/>Loc 5050 Location 005050</th> <th>endent</th> <th>c vat</th> <th>a</th> <th>Clas<br/>Job</th> <th>s<br/>cd</th> <th>3 1<br/>13 (</th> <th>IO MO<br/>Class</th> <th>). TI<br/>Srooi</th> <th>EACHI<br/>1 tei</th> <th>ERS<br/>Achei</th> <th>PERI</th> <th>97</th>                                                                                                    | catus Hettive<br>EmpNo 86424 AI9SWORTH,<br>SSN 999-08-6424<br>Calendar year: <mark>2015</mark> | Update/Display HCH Depa<br>, CO9NELL<br>Loc 5050 Location 005050                             | endent          | c vat           | a               | Clas<br>Job          | s<br>cd                  | 3 1<br>13 (       | IO MO<br>Class         | ). TI<br>Srooi           | EACHI<br>1 tei | ERS<br>Achei | PERI            | 97       |
|----------------------------------------------------------------------------------------------------|------------------------------------------------------------------------------------------------|----------------------------------------------------------------------------------------------|-----------------|-----------------|-----------------|----------------------|--------------------------|-------------------|------------------------|--------------------------|----------------|--------------|-----------------|----------|
| $\begin{array}{c ccccccccccccccccccccccccccccccccccc$                                                                                                    | SSN SEX<br>BIRTH DATE SPOUSE<br>1 <u>999 98 6424 F</u><br><u>11/01/1988 N</u>                  | NAME<br>RELATIONSHIP<br>(L) <u>A19SWORTH</u><br>(F) <u>CO9NELL</u><br>(M)<br>(R) <u>SELF</u> | JAN<br><u>N</u> | FEB<br><u>N</u> | MAR<br><u>N</u> | Þ<br>APR<br><u>N</u> | 10NTI<br>MAY<br><u>N</u> | io 21<br>Jun<br>M | COU<br>JUL<br><u>N</u> | JERAI<br>AUG<br><u>Y</u> | SEP            | OCT<br>Y     | NOV<br><u>Y</u> | DEC<br>Y |
| 63 <u>666 69 6666</u> . (L)                                                                                                    | 2 <u>999 89 8787 M</u><br><u>12/15/1986 Y</u>                                                  | (L) <u>A19SWORTH</u><br>(F) <u>RA8LP7</u><br>(M)<br>(R) <u>SPOUSE</u>                        | M               | N               | N               | M                    | N                        | N                 | N                      | ¥                        | ¥              | ¥            | ¥               | ¥        |
| 04       000       00       000       (L)         (M)       (R)         05       000       0000       (L)         (M)       (R)         05       000       0000         (B)       (R)         Validations passed. Save your changes.         Intervent product of the product of the product | 3 <u>000 00 0000                         </u>                                                  | (L)                                                                                          | -               | -               | -               | -                    | -                        | -                 | -                      | -                        | -              | -            | -               | -        |
| 05 000 00 0000 (L)<br>(F)<br>(M)<br>(R)<br>Validations passed. Save your changes.<br><sup>MN</sup> r₁ ▶ Å r₂ ◀ Å r₂ ∰ r⊮EA r₅EV r∈EA r₂ [V] r∈ ■ r₅ 60° rю V rn ▶ r₂ ◀ r∈ Q 15.04.00<br>ref ▶ r₂ ➡ Å r₂ ◀ Å r₂ ∰ r EV r∈ A CA Deps Emer Edu Help                                                                                                    | 4 <u>000 00 0000                         </u>                                                  | (L)                                                                                          | -               | -               | -               | -                    | -                        | -                 | -                      | -                        | -              | -            | -               | -        |
| $ \begin{array}{c c c c c c c c c c c c c c c c c c c $                                                                                                    | 5 <u>000 00 0000</u>                                                                           | (L)                                                                                          | -               | -               | -               | -                    | -                        | -                 | -                      | -                        | -              | -            | -               | -        |
|                                                                                                    |                                                                                                | A FEV FRA FTV FR F FS F                                                                      | Section 1       | T F1            | . 🕨             | F12 🖣<br>Help        |                          |                   | F1                     | <u>,</u> Q               |                |              | 15.0            | 34.00    |

19 Verify "Validations passed. Save your changes." displays and select **F8** – Save changes).

| PCG Dist=8991 Status Active EmpNo 86424 A SSN 999-08- Calendar year | Rel=15.04.00 02/03/2016 PCW 001<br>Update/Display A<br>I9SWORTH, CO9NELL<br>6424 Loc 5050 Location<br>: 2015                                           | SV C:\DEVSYS<br>ICA Dependent<br>005050                           | C:\SECOND<br>t Data   | Class<br>Job cd                | WHITE<br>3 10 MO<br>13 CLASS       | . TEACHERS<br>Room teach     | PER 07<br>ERS           |
|---------------------------------------------------------------------|----------------------------------------------------------------------------------------------------|-------------------------------------------------------------------|-----------------------|--------------------------------|------------------------------------|------------------------------|-------------------------|
| SSN<br>BIRTH DATE<br>01 <u>999 08 6424</u><br><u>11/01/1988</u>     | SEX         NAME           SPOUSE         RELATIONSHIP           E         (L)         A19SWORTH           M         (F)         CO9NELL           (M) | JAN<br>N<br>                                                      | FEB MAR<br><u>N</u> N | Monti<br>Apr May<br><u>N N</u> | HS OF COV<br>Jun Jul<br><u>N</u> N | ERAGE<br>Aug sep oc<br>Y Y Y | T NOV DEC<br><u>Y</u> Y |
| 62 <u>999 89 8787</u><br><u>12/15/1986</u>                          | M (L) <u>A19SWORTH</u><br><u>Y</u> (F) <u>RA8LP7</u><br>(M)<br>(R) <u>Spouse</u>                                                                       | <u> </u>                                                          | ЫЙ                    | ЫИ                             | <u>N N</u>                         | Y Y Y                        | <u>v</u> v              |
| 63 <u>666 66 6666</u>                                               | _ (L)<br>_ (F)<br>(M)<br>(R)                                                                                                    | <br>                                                              |                       |                                |                                    |                              |                         |
| 04 <u>000 00 0000</u><br>                                           | _ (L)<br>_ (F)<br>(M)<br>(R)                                                                                                    | <br>                                                              |                       |                                |                                    |                              |                         |
| 05 <u>000 00 0000</u><br>                                           | _ (L)<br>_ (F)<br>(M)<br>(R)                                                                                                    | <br>                                                              |                       |                                |                                    |                              |                         |
| Data saved<br>ENTEV F1► & F2 ◀&<br>F16 ← F12 → F18 ⊕                |                                                                                                    | <sub>F8</sub> 🚽 <sub>F9</sub> 66 ⊂ <sub>F10</sub><br>Deps Emer Ec | T FH D                | F12 🗨                          | F15                                | Q                            | 15.04.00                |
| Action                                                              |                                                                                                    |                                                                   |                       |                                |                                    |                              |                         |
| Verify<br>Depend                                                    | "Data saved" display<br>dent Data - Select Emp                                                                                                    | s, and sel                                                        | ect <u>F15</u><br>en. | (F                             | <b>16</b> – E                      | xit) to th                   | ne Display/             |

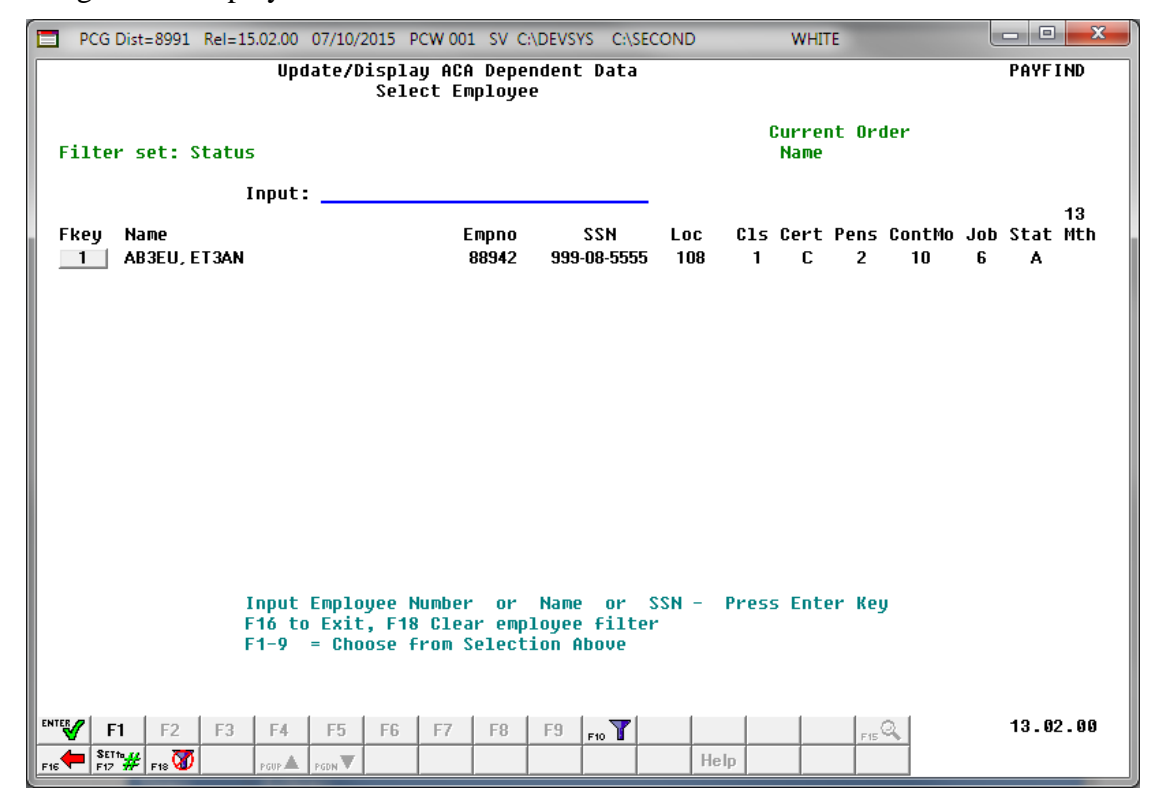

| Step | Action                                                                                              |
|------|----------------------------------------------------------------------------------------------------|
| 21   | Select <b>F16</b> – Exit) to return to the <i>Personnel System</i> – <i>Personnel Update Menu</i> . |

| D PC          | G Dist=8991                               | Rel=15.02.00                                                | 07/10/2015                                                             | PCW 001 SV                                                       | C:\DEVSYS                       | C:\SECOND           |                     | WHITE              |          | - 0 <b>x</b>          |
|---------------|-------------------------------------------|-------------------------------------------------------------|------------------------------------------------------------------------|------------------------------------------------------------------|---------------------------------|---------------------|---------------------|--------------------|----------|-----------------------|
|               |                                           |                                                             |                                                                        | Pers                                                             | sonnel Sy                       | stem                |                     |                    |          | PERUPDTP              |
|               | FKey                                      | l                                                           |                                                                        | Persor                                                           | nnel Upda                       | te Menu             |                     |                    |          |                       |
|               | 2<br>3<br>4<br>6                          | Update,<br>  Update,<br>  Update,<br>  Update,<br>  Update, | Display Per<br>Display ACA<br>Display ACA<br>Display Em<br>Display Edu | sonnel Data<br>Employee<br>Dependen<br>ergency Da<br>cational Da | a<br>Data<br>t Data<br>ta<br>ta |                     |                     |                    |          |                       |
| Progra        | am PER07 c                                | ompleted                                                    |                                                                        |                                                                  |                                 |                     |                     |                    |          |                       |
|               |                                           |                                                             |                                                                        |                                                                  |                                 |                     |                     |                    |          |                       |
| Master<br>F16 | <sup>User</sup> list<br><b>(143)</b> Word |                                                             |                                                                        |                                                                  |                                 |                     |                     |                    |          | 15.02.00              |
|               | Action                                    |                                                             |                                                                        |                                                                  |                                 |                     |                     |                    |          |                       |
|               | Select L                                  | •••• ( <b>F</b><br>r) to retu                               | <b>16 -</b> Exitern to the                                             | to retu<br>Busine                                                | ırn to th<br>ss Appl            | ne Perso<br>ication | onnel Sy<br>s Maste | ystem N<br>er Menu | laster N | <i>lenu</i> , or sele |

# **D2:** Delete ALL ACA Dependent Data

|              | PCG Dist=8991                                     | Rel=15.02.00                      | 06/22/2015                                          | PCW 002                    | SV C:\DEVSYS | C:\SECOND | WHITE |   |          |
|--------------|---------------------------------------------------|-----------------------------------|-----------------------------------------------------|----------------------------|--------------|-----------|-------|---|----------|
|              |                                                   |                                   |                                                     |                            | Personnel S  | System    |       |   | PERMENU  |
|              | FKey<br>                                          | 1                                 |                                                     |                            | Master Mo    | enu       |       |   |          |
|              | 1                                                 | Person                            | nel Update                                          | Menu                       |              |           |       |   |          |
|              | 4<br>5<br>6                                       | Enhanc<br>  Legacy<br>  Person    | ed Substitu<br>Leave Mer<br>nel Reports             | ite Pay an<br>iu<br>: Menu | nd Leave Sys | tem       |       |   |          |
|              | 11<br>12<br>13                                    | Employ<br>  Salary  <br>  Special | ee Contrac<br><sup>D</sup> rojection I<br>Functions | t File Exp<br>Menu<br>Menu | ort          |           |       |   |          |
|              | _20                                               | File Re                           | organizatio                                         | n                          |              |           |       |   |          |
|              |                                                   |                                   |                                                     |                            |              |           |       |   |          |
| Maste<br>F16 | er <sup>User</sup> list<br><b>D</b> (Duess Words) | PAY VEND                          |                                                     |                            |              |           |       | _ | 13.04.00 |
|              | Action                                            |                                   |                                                     |                            |              |           |       |   |          |
|              | Select                                            | F1 (F                             | <b>1 -</b> Pers                                     | onnel                      | Update N     | Ienu).    |       |   |          |

|     | PCG Dist=8991                              | Rel=15.02.00 06                                                            | /22/2015 PCW 002 SV                                                                                          | C:\DEVSYS C:                         | SECOND      | WHITE  |          |
|-----|--------------------------------------------|----------------------------------------------------------------------------|----------------------------------------------------------------------------------------------------|--------------------------------------|-------------|--------|----------|
|     |                                            |                                                                            | Per                                                                                                    | sonnel Syst                          | em          |        | PERUPDTP |
|     | FKe                                        | y .                                                                        | Perso                                                                                                    | nnel Update                          | Menu        |        |          |
|     | 3<br>4<br>5<br>6                           | Update/Di<br>Update/Di<br>Update/Di<br>Update/Di<br>Update/Di<br>Update/Di | splay Personnel Dat<br>splay ACA Employee<br>splay ACA Depender<br>splay Emergency Da<br>splay Educational D | a<br>: Data<br>nt Data<br>ata<br>ata |             |        |          |
|     |                                            |                                                                            |                                                                                                    |                                      |             |        |          |
|     |                                            |                                                                            |                                                                                                    |                                      |             |        |          |
|     |                                            |                                                                            |                                                                                                    |                                      |             |        | 1E 82 88 |
| Fit | laster <sup>oser</sup> list<br>16 🕶 🕮 Word | PAY VEND<br>MONITOR                                                        |                                                                                                    |                                      |             |        | 12.02.00 |
| р   | Action                                     |                                                                            |                                                                                                    |                                      |             |        |          |
| 2   | Select                                     | <b>4</b> ( <b>F</b> 4 -                                                    | Update/Displa                                                                                                | ay ACA I                             | Dependent I | Data). |          |

|                          | Update/Disp<br>Se                | lay ACA Depend<br>lect Employee | ent Data                |                 |                     |                             |                  | PAYFIND                |
|--------------------------|----------------------------------|---------------------------------|-------------------------|-----------------|---------------------|-----------------------------|------------------|------------------------|
| Filter not activ         | Je                               |                                 |                         |                 | Currei<br>Emp I     | nt Order<br>Number          |                  |                        |
|                          | Input:                           |                                 |                         |                 |                     |                             |                  | 40                     |
| Fkey Name                |                                  | Empno                           | SSN                     | Loc             | Cls Cert            | Pens Cont                   | :Mo Job \$       | Stat Mth               |
|                          |                                  |                                 |                         |                 |                     |                             |                  |                        |
|                          |                                  |                                 |                         |                 |                     |                             |                  |                        |
|                          |                                  |                                 |                         |                 |                     |                             |                  |                        |
|                          |                                  |                                 |                         |                 |                     |                             |                  |                        |
|                          |                                  |                                 |                         |                 |                     |                             |                  |                        |
|                          |                                  |                                 |                         |                 |                     |                             |                  |                        |
|                          | Input Employee<br>F16 to Exit, F | Number or N<br>18 Clear emplo   | ame or S<br>yee filter  | SN -            | Press Ento          | er Key                      |                  |                        |
|                          | F1-9 = Choose                    | e from Selectio                 | n Above                 |                 |                     |                             |                  |                        |
| ENTER F1 F2 F3           | 3 F4 F5 F6                       | 6 F7 F8 F                       | 9 F10                   |                 |                     | FIS Q                       |                  | 13.02.00               |
| F16 F17 H F18 🐼          | PGUPA PGDNV                      |                                 |                         | Hel             | lp                  |                             |                  |                        |
| Action                   |                                  |                                 |                         |                 |                     |                             |                  |                        |
|                          |                                  | <b>T</b> (0.1                   |                         |                 | 7                   | a                           | • 、              |                        |
| Enter the 5.             | number in th                     | e <b>Input</b> fiel             | d, select               |                 | □ (Ente             | r - Cont                    | inue),           | and proc               |
|                          |                                  |                                 |                         |                 |                     |                             |                  |                        |
| If the emp               | oloyee numbe                     | r is unknowi                    | n, enter t              | he en           | nployee             | 's compl                    | ete or           | partial n              |
| If the emp<br>Social Sec | oloyee numbe<br>curity Numbe     | r is unknown<br>er in the "In   | n, enter t<br>nput" fie | he en<br>eld, a | nployee<br>nd selec | 's compl<br>ct <b>Enter</b> | ete or<br>. Ente | partial n<br>ering a c |

criteria entered. Proceed to Step 4.

|              | PCG Dist=8991 Rel=15.02.00 07/09/2015 I                                                                                     | CW 001 SV C:\DEVSYS C:\S               | COND              |                | WHITE         | -          |              |            |           | x     |  |  |
|--------------|----------------------------------------------------------------------------------------------------|----------------------------------------|-------------------|----------------|---------------|------------|--------------|------------|-----------|-------|--|--|
|              | Update/Displ:<br>Select                                                                                                    | ay ACA Dependent Data<br>E Employee    |                   |                |               |            |              | F          | PAYFI     | IND   |  |  |
| F            | ilter not active                                                                                                    |                                        |                   | Cu<br>N        | rrent<br>Iame | t Order    |              |            |           | 10    |  |  |
| F            | key Name<br>Inter AB3ELL ET3AN                                                                                              | Empno SSN<br>88942 999-08-555          | Loc<br>108        | Cls C<br>1     | ert P<br>C    | Pens Cor   | ntMo J<br>10 | Job S<br>6 | Stat<br>▲ | Mth   |  |  |
| ļ            | 1 AB3EU, MO3TY                                                                                                    | 87742 999-08-7742                      | 2050              | 18             | N             | 0 1        | 12           | 42         | Â         |       |  |  |
|              | 2     AB4EY, LE4NARDU       3     AB4EY, LI4LIAM                                                                            | 87893 999-08-789.<br>89093 999-08-9093 |                   | 9<br>1         | N<br>C        | 2 1        | 10           | 3          | T         |       |  |  |
| l f          | 4 AC9ER, MO9AMMED<br>5 AC9ER, NU9IA                                                                                         | 89320 999-08-9320<br>88120 999-08-8120 | 2050 2050<br>8012 | 3<br>14        | N<br>N        | 0 1<br>2 1 | 10<br>12     | 16<br>31   | I<br>A    |       |  |  |
|              | 6 AD2ER, TA2<br>7 AD2ER 7626                                                                                                | 88127 999-08-8127<br>89327 999-08-9327 | / 108<br>/ 6790   | 1<br>3         | C<br>N        | 2 1<br>0 1 | 10<br>10     | 6<br>16    | Т         |       |  |  |
| ļ            | 8 AD20CK, AL20NZ0                                                                                                    | 88175 999-08-817                       | 100               | 2              | N             | 2 1        | 10           | 14         | Å         | Y     |  |  |
| 1            | 9 AD2UCK, FR2DDA                                                                                                    | 89375 999-08-937                       | 2050              | 16             | N             | U          | 10           | 36         | 1         |       |  |  |
| ENTER<br>F16 | F1       F2       F3       F4       F5       F6         StTh##       F10       P00F▲       P00F▲       P00N▼         Action | F7 F8 F9 F10 T                         | He                | lp             |               | F15        |              | 1          | 13.02     | 2.00  |  |  |
|              | Select Enter (Enter) or                                                                                                    | select the <b>Functio</b>              | n key             | corre          | spor          | nding      | to th        | e ei       | mpl       | oyee' |  |  |
|              | and select (Enter                                                                                                    | ).                                     | U                 |                | 1             | U          |              |            | 1         | 5     |  |  |
|              | To sort by Name: Select                                                                                                    | Name (Name).                           |                   |                |               |            |              |            |           |       |  |  |
|              | To sort by Employee Number: Select Empno (Empno).                                                                           |                                        |                   |                |               |            |              |            |           |       |  |  |
|              |                                                                                                    |                                        |                   |                |               |            |              |            |           |       |  |  |
|              | To sort by Social Securit                                                                                                   | ty Number: Select                      | SSN               | <b>1</b> (S    | SSN)          |            |              |            |           |       |  |  |
|              | To sort by Social Securit<br>To scroll between pages                                                                        | ty Number: Select<br>: Select the PgUp | SSN<br>PgDr       | 🔟 (S<br>1 keys | SSN)          | the co     | три          | ter'       | 's ke     | eyboa |  |  |

| SSN<br>Cale             | 99<br>ndar               | 9-08-6<br>year:              | 424<br>2015             | Loc                      | 5050 Location                                        | 005050            |                   |          |            | Job           | cd       | 13 (            | CLAS             | SROO             | M TE             | ACHE     | RS       |         |
|-------------------------|--------------------------|------------------------------|-------------------------|--------------------------|------------------------------------------------------|-------------------|-------------------|----------|------------|---------------|----------|-----------------|------------------|------------------|------------------|----------|----------|---------|
| 55<br>BI<br>01 99<br>11 | N<br>RTH<br>9 08<br>/01/ | DATE<br>6424<br>1988         | SEX<br>SPOUSE<br>F<br>N | (L)<br>(F)<br>(M)<br>(R) | NAME<br>RELATIONSHIP<br>AI9SWORTH<br>CO9NELL<br>SELF |                   | JAN<br>N          | FEB<br>N | MAR<br>N   | I<br>APR<br>N | May<br>N | JUN<br>JUN<br>N | F CU<br>JUL<br>N | VERA<br>AUG<br>Y | GE –<br>SEP<br>Y | OCT<br>Y | NOV<br>Y | DE<br>Y |
| 02 99<br>12             | 989<br>/15/              | 8787<br>1986                 | M<br>Y                  | (L)<br>(F)<br>(M)<br>(R) | AI9SWORTH<br>Ra8lp7<br>Spouse                        |                   | N                 | N        | N          | N             | N        | N               | N                | Y                | Y                | Y        | Y        | Y       |
| 03 00                   | 0 00                     | 0000                         |                         | (L)<br>(F)<br>(M)<br>(R) |                                                      |                   |                   |          |            |               |          |                 |                  |                  |                  |          |          |         |
| 04 00                   | 0 00                     | 0000                         |                         | (L)<br>(F)<br>(M)<br>(R) |                                                      |                   |                   |          |            |               |          |                 |                  |                  |                  |          |          |         |
| 05 00                   | 0 00                     | 0000                         |                         | (L)<br>(F)<br>(M)<br>(R) |                                                      |                   |                   |          |            |               |          |                 |                  |                  |                  |          |          |         |
|                         | F1 -                     | <b>F</b> 2 <b>€</b><br>F10 ∰ | F3 🖨 F4                 | F 9                      | Feita F2IV<br>Per ACA                                | F8 F9 F9 Deps Eme | F10<br>F10<br>F10 | 1 F1     | , <b>Þ</b> | F12 🖣<br>Help |          |                 | F                | 15 Q             |                  |          | 15.      | 04.     |
|                         | A                        | ction                        |                         |                          |                                                      |                   |                   |          |            |               |          |                 |                  |                  |                  |          |          |         |

|                 | PCG                               | i Dist=8991                                              | Rel=15.04             | 4.00 0                          | 2/03/201                               | 6 PCW 00              | 1 SV C:           | DEVS          | /s (            | C:\SEC                 | COND            |                      |                          | WHIT                     | E                      |                          |                       |             |                 | x c      |
|-----------------|-----------------------------------|----------------------------------------------------------|-----------------------|---------------------------------|----------------------------------------|-----------------------|-------------------|---------------|-----------------|------------------------|-----------------|----------------------|--------------------------|--------------------------|------------------------|--------------------------|-----------------------|-------------|-----------------|----------|
| Sta<br>Em<br>SS | itus<br>ipNo<br>N                 | Active<br>86424 Al<br>999-08-6                           | 19SWORTH<br>5424      | U<br>H, CO<br>Loc               | pdate/<br>9NELL<br>5050                | Display<br>Locatio    | ACA DO<br>n 0050! | epend<br>50   | lent            | Dat                    | ta              | Clas<br>Job          | ss<br>cd                 | 3 1<br>13 0              | 0 MC                   | ). TE<br>Sroot           | EACHI<br>1 tei        | ERS<br>Ache | PER:            | 37       |
| 01              | SSN<br>BIR1<br><u>999</u><br>11/0 | 1ar year:<br>[H DATE<br><u>08 6424</u><br><u>31/1988</u> | SPOUSE<br>SPOUSE<br>N | E<br>(L)<br>(F)<br>(M)          | NAME<br>Relat<br><u>A19Sw</u><br>Co9ne | IONSHIP<br>Orth<br>Ll |                   | -<br>J        | ian<br><u>N</u> | FEB<br><u>N</u>        | MAR<br><u>N</u> | M<br>APR<br><u>N</u> | 10nti<br>May<br><u>N</u> | HS OF<br>Jun<br><u>N</u> | COU<br>JUL<br><u>N</u> | JERA(<br>AUG<br><u>Y</u> | SE<br>SEP<br><u>Y</u> | OCT<br>Y    | NOV<br><u>Y</u> | DEC<br>Y |
| 02              | <u>999</u><br>12/1                | <u>89</u> 8787<br>15/1986                                | M<br>Y                | (R)<br>(L)<br>(F)<br>(M)<br>(R) | SELF<br>A19SW<br>RA8LP<br>SPOUS        | <u>orth</u><br>7<br>E |                   |               | М               | M                      | M               | N                    | M                        | N                        | M                      | ¥                        | ¥                     | ¥           | ¥               | ¥        |
| 03              | <u>000</u>                        | <u>00 0000</u>                                           | Ξ                     | (L)<br>(F)<br>(M)<br>(R)        |                                        |                       |                   | _             | -               | -                      | -               | -                    | -                        | -                        | -                      | -                        | -                     | -           | -               | -        |
| 64              | <u>000</u>                        | <u>00 0000</u>                                           | _                     | (L)<br>(F)<br>(M)<br>(R)        |                                        |                       |                   | _             | -               | -                      | -               | -                    | -                        | -                        | -                      | -                        | -                     | -           | -               | -        |
| 05              | <u>000</u>                        | <u>90 0909</u><br>                                       | Ξ                     | (L)<br>(F)<br>(M)<br>(R)        |                                        |                       |                   | _             | -               | -                      | -               | -                    | -                        | -                        | -                      | -                        | -                     | -           | -               | -        |
|                 | e ct<br>Fi<br>Fi<br>Fi            | nanged to<br>▶ 关 F2 ◀ 关<br>□ □ F18 節                     | F3 🚭 F4               |                                 | 56 <b>T</b> F6                         | er ACA                | F8 🖬<br>Deps      | F3 66<br>Emer | F10<br>Ed       | <mark>Г</mark> F1<br>U | , 🕨             | F12 🛃<br>Help        |                          | _                        | FI                     | <u>a</u>                 |                       |             | 15.             | 34.00    |

| Step | Action                                                                                                    |
|------|----------------------------------------------------------------------------------------------------|
| 6    | Verify "Mode changed to update" displays.                                                                                                    |
| 7    | Verify the <b>Calendar Year</b> field.<br>The system defaults the <b>Calendar Year</b> field based upon the current date. If the current<br>month is January through June, the <b>Calendar Year</b> field defaults to the current year<br>minus one. If the current month is July through December, the <b>Calendar Year</b> field<br>defaults to the current year.<br>Select <b>FID</b> ( <b>F11</b> – Go to next calendar year) to display the <i>ACA Dependent Data</i> for the<br>next calendar year. Select <b>FI2</b> ( <b>F12</b> – Go to previous calendar year) to display the |
| 8    | ACA Dependent for the previous calendar year.         To delete the record, select <b>F15</b> (F18 – Delete ACA Data).         Select <b>F26</b> (F3 – Print this data) to obtain a screen print of the Update/Display ACA Dependent Data screen. The screen print file will be available in the print queue with the name 'PSCNnnnn'.                                                                                                    |

The dialog box displays:

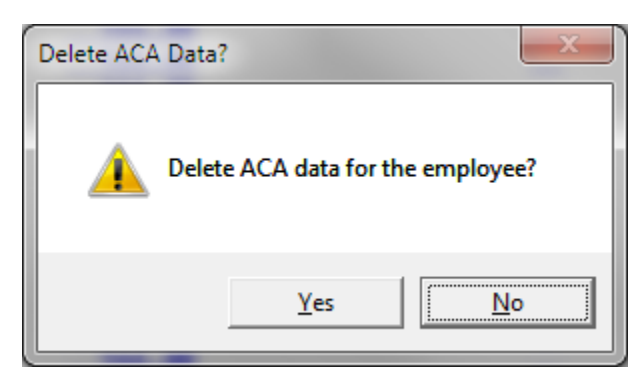

| Step | Action                                                                                                    |
|------|----------------------------------------------------------------------------------------------------|
| 9    | Select Yes (Yes) to delete the employee's ACA dependent data.<br>Note: If Yes is selected, <u>ALL</u> dependents will be deleted for the employee. To delete only <u>one</u> of many dependents, simply space out all of the data fields related to the dependent to be deleted, and select $\mathbb{P} \oplus \mathbb{P}$ (F8 – Save). |

The following screen displays:

Step

10

| SSN<br>Caler      | <mark>99</mark><br>ndar     | 9- <mark>08-6</mark><br>year:          | 424<br><mark>2015</mark> | Loc                      | 5 05         | 0 Loc                   | ation | n 005   | 05 0                      |      |         |     | Job         | cd           | 13           | CLAS        | SROOI      | M TE        | ACHE | RS  |       |
|-------------------|-----------------------------|----------------------------------------|--------------------------|--------------------------|--------------|-------------------------|-------|---------|---------------------------|------|---------|-----|-------------|--------------|--------------|-------------|------------|-------------|------|-----|-------|
| 422<br>BIF        | N<br>RTH                    | DATE                                   | SEX<br>SPOUSE            |                          | NAMI<br>Reli | E<br>Ation              | ISHIP |         |                           | JAN  | FEB     | MAR | APR         | Monti<br>May | IS OI<br>Jun | F CO<br>JUL | AUG        | GE -<br>SEP | OCT  | NOV | DEC   |
| "                 | _ 00                        |                                        | _                        | (E)<br>(F)<br>(M)<br>(R) |              |                         |       | _       |                           | -    | -       | -   | -           | -            | -            | -           | -          | -           | -    | -   | -     |
| 2 <u>00(</u>      | <u>0 00</u>                 | <u>0000</u>                            | Ξ                        | (L)<br>(F)<br>(M)<br>(R) |              |                         |       |         |                           | -    | -       | -   | -           | -            | -            | -           | -          | -           | -    | -   | -     |
| 03 <u>00(</u>     | <u>0 00</u>                 | <u> </u>                               | _                        | (L)<br>(F)<br>(M)<br>(R) |              |                         |       |         |                           | -    | -       | -   | -           | -            | -            | -           | -          | -           | -    | -   | -     |
| )4 <u>00(</u><br> | <u>0 00</u>                 | <u>0000</u>                            | Ξ                        | (L)<br>(F)<br>(M)<br>(R) |              |                         |       |         |                           | -    | -       | -   | -           | -            | -            | -           | -          | -           | -    | -   | -     |
| )5 <u>00(</u><br> | <u>0 00</u>                 | <u> </u>                               | _                        | (L)<br>(F)<br>(M)<br>(R) |              |                         |       |         |                           | -    | -       | -   | -           | -            | -            | -           | -          | -           | -    | -   | -     |
|                   | <mark>dele</mark><br>F1 ▶ X | <mark>ted</mark><br>そ <sub>F2</sub> ▲炎 | F3 🖨 F4                  | F                        |              | <sub>F6</sub> 1▲<br>Per | F7    | F8 Dep: | 3 <sub>F9</sub> 6<br>s Em | er E | ¶<br>du | Þ   | F12<br>Help |              |              | F           | <u>, Q</u> |             |      | 15. | 94.00 |

Verify "Data deleted" displays and select  $\mathbf{F16} - \mathbf{Exit}$  (F16 – Exit) to the Display/Update ACA Dependent Data - Select Employee screen.

| 🗖 PC      | G Dist     | =8991        | Rel=15      | 5.02.00              | 07/10/2                | 2015 PC                  | CW 001                 | 1 SV C                   | \DEVSY                 | 'S C:\SE            | COND         |          | WHI           | TE             |              |          | - 0       | X         |
|-----------|------------|--------------|-------------|----------------------|------------------------|--------------------------|------------------------|--------------------------|------------------------|---------------------|--------------|----------|---------------|----------------|--------------|----------|-----------|-----------|
|           |            |              |             | Upd                  | late/D                 | ispla<br>Sele            | y ACA<br>ct Er         | Deper<br>Distance        | ndent<br>e             | Data                |              |          |               |                |              |          | PAYE      | IND       |
| Filt      | ter s      | et: S        | tatus       | ;                    |                        |                          |                        |                          |                        |                     |              |          | Curre<br>Name | nt Or          | der          |          |           |           |
| Fkey<br>1 | y Na<br>AB | me<br>3EU, E | I<br>T3AN   | nput:                |                        |                          | E                      | impno<br>88942           | 999-                   | SSN<br>08-5555      | Loc<br>i 108 | C14<br>1 | 5 Cert<br>C   | Pens<br>2      | ContMo<br>10 | Job<br>6 | Stat<br>A | 13<br>Mth |
|           |            |              |             |                      |                        |                          |                        |                          |                        |                     |              |          |               |                |              |          |           |           |
|           |            |              |             |                      |                        |                          |                        |                          |                        |                     |              |          |               |                |              |          |           |           |
|           |            |              |             |                      |                        |                          |                        |                          |                        |                     |              |          |               |                |              |          |           |           |
|           |            |              | I<br>F<br>F | nput<br>16 to<br>1-9 | Emplo<br>Exit<br>= Cho | yee N<br>, F18<br>ose fi | umber<br>Clea<br>rom S | or<br>or<br>or<br>elect: | Name<br>Loyee<br>ion A | or<br>filte<br>bove | SSN -<br>r   | Pres     | s Ent         | er Ke <u>j</u> | y            |          |           |           |
|           | F1         | F2           | F3          | F4                   | F5                     | F6                       | F7                     | F8                       | F9                     | F10                 |              |          |               | F15            | Q            |          | 13.0      | 2.00      |
| F16       | SET 10 #   | F18 🐼        |             | P GUP                | PGDN V                 |                          |                        |                          |                        |                     | 1            | lelp     |               |                |              |          |           |           |

| Step | Action                                                                                              |
|------|----------------------------------------------------------------------------------------------------|
| 11   | Select <b>FIG</b> – Exit) to return to the <i>Personnel System</i> – <i>Personnel Update Menu</i> . |

|             | PCG Dist=8991 Rel=15.02.00 07/10/2015 PCW 001 SV C:\DEVSYS C:\SECOND WHITE                                                                                                    |                               |
|-------------|----------------------------------------------------------------------------------------------------|-------------------------------|
|             | Personnel System                                                                                                    | PERUPDTP                      |
|             | FKey Personnel Update Menu                                                                                                    |                               |
|             | <ul> <li>2 Update/Display Personnel Data</li> <li>3 Update/Display ACA Employee Data</li> <li>4 Update/Display ACA Dependent Data</li> <li>2 Update/Display Emergency Data</li> <li>6 Update/Display Educational Data</li> </ul>                                                                                                    |                               |
| Pro         | gram PER07 completed                                                                                                    |                               |
|             |                                                                                                    |                               |
| Mast<br>F16 | Herr         User         Marcon         Marcon | 15.02.00                      |
|             | Action                                                                                                    |                               |
|             | Select <b>F16</b> ( <b>F16</b> - Exit) to return to the <i>Personnel System N</i> ( <b>Master</b> ) to return to the <i>Business Applications Master Menu</i>                                                                                                    | <i>Master Menu</i> , or selec |

# **Procedure E: Update/Display Emergency Data**

| Step | Action                                                                                                    |       |
|------|----------------------------------------------------------------------------------------------------|-------|
| 1    | From the <i>Business Applications Master Menu</i> , select <b>3</b> ( <b>F3</b> - Personnel Sys                                                                                                    | tem). |
| Ĩ    | PCG Dist=8991 Rel=15.02.00 06/22/2015 PCW 002 SV C:\DEVSYS C:\SECOND WHITE                                                                                                    | x     |
|      | Personnel System PERMEN                                                                                                    | ,     |
|      | FKey Master Menu                                                                                                    |       |
|      | 1 Personnel Update Menu                                                                                                    |       |
|      | <ul> <li>4 Enhanced Substitute Pay and Leave System</li> <li>5 Legacy Leave Menu</li> <li>6 Personnel Reports Menu</li> </ul>                                                                                                    |       |
|      | 11 Employee Contract File Export12 Salary Projection Menu13 Special Functions Menu                                                                                                    |       |
|      | 20 File Reorganization                                                                                                    |       |
|      |                                                                                                    |       |
|      |                                                                                                    |       |
|      |                                                                                                    |       |
|      |                                                                                                    |       |
|      | Master         User         User         Master         Instrumentation         Instrumentation </th <th>90</th> | 90    |
| Step | Action                                                                                                    |       |
| 2    | Select <b>F1</b> ( <b>F1</b> - Personnel Update Menu).                                                                                                    |       |

|   | -                                                                                                    | Personnel System                                                                                                    | PERUPDTP |
|---|----------------------------------------------------------------------------------------------------|----------------------------------------------------------------------------------------------------|----------|
|   | FKey                                                                                                    | -<br>Personnel Update Menu                                                                                                    |          |
|   | Image: Constraint of the second state         3        Update/I         4        Update/I         5        Update/I         6        Update/I | Display Personnel Data<br>Display ACA Employee Data<br>Display ACA Dependent Data<br>Display Emergency Data<br>Display Educational Data |          |
|   |                                                                                                    |                                                                                                    |          |
|   |                                                                                                    |                                                                                                    |          |
|   |                                                                                                    |                                                                                                    |          |
|   |                                                                                                    |                                                                                                    |          |
| F | Aaster Userlist PAY VEND                                                                                                    |                                                                                                    | 15.02.00 |
|   | Action                                                                                                    |                                                                                                    |          |
|   |                                                                                                    |                                                                                                    |          |

| Display/Up<br>Sel                                                                                                    | date Personnel Data<br>ect Employee                                 | PAYFIND                       |          |
|----------------------------------------------------------------------------------------------------|---------------------------------------------------------------------|-------------------------------|----------|
|                                                                                                    |                                                                     |                               |          |
| ter not active                                                                                                    |                                                                     | Current Order<br>Emp Number   |          |
| Input:                                                                                                    |                                                                     |                               |          |
| y Name                                                                                                    | Empno SSN                                                           | Loc Cls Cert Stat             |          |
|                                                                                                    |                                                                     |                               |          |
|                                                                                                    |                                                                     |                               |          |
|                                                                                                    |                                                                     |                               |          |
|                                                                                                    |                                                                     |                               |          |
|                                                                                                    |                                                                     |                               |          |
|                                                                                                    |                                                                     |                               |          |
| Input Employee<br>PF16 to Exit, P<br>PF1-9 = Choose                                                                                                    | Number or Name or<br>F18 Clear employee fil<br>from Selection Above | SSN - Press Enter Key<br>Iter |          |
| F1         F2         F3         F4         F5         F6           \$\$r\$5533         res         res | F7 F8 F9 F10                                                        | Help                          | 08.02.00 |
| ion                                                                                                    |                                                                     |                               |          |
|                                                                                                    |                                                                     | ENTER 2                       |          |

Step

4

If the employee number is unknown, enter the employee's complete or partial name, or the Social Security Number in the "Input" field, and select Enter. Entering a complete or partial name in the Name field displays the results most closely matching the search criteria entered. Proceed to Step 5.

|      | PCG Dist=8991 Rel=08.01.00 05/13/2008 CJD 002 C:\DEVSYS C:\SECOND                                                                                                    |
|------|----------------------------------------------------------------------------------------------------|
|      | Display/Update Personnel Data PAYFIND<br>Select Employee                                                                                                    |
|      | Filter not active Current Order                                                                                                    |
|      | Name         Fkey       Name         Enter       ACCIDENTALLYFELL, AMMILIA X       89189       999-08-8994       8012       7       N       I         1       ACCIDENTALLYFELL, AMMILIA X       89189       999-08-8994       8012       4       C       A         2       ACCDTENTALLYFELL, AMMILIA X       89311       999-08-9311       193       6       N       A         3       ADAMS, ADAM       89081       99-08-9361       193       4       C       T         4       ADDEDWRONG, ALYSSA       89368       999-08-9368       193       4       C       A         5       ADDEDWRONG, ALYSSA       501       999-08-9368       193       4       C       A         6       ADDISON, ADDIE       89410       99-08-9368       193       4       C       T         7       ALBERTSON, ALBERT       8972       99-08-9368       193       4       C       A         8       ALGORYTHEM, ANNIE       89423       99-08-9423       202       4       C       A         9       ALLTHUMBS, ALBERTA       89621       99-08-9621       193       4       C       A                                                                                                    |
|      | PFKEY = Record Found Above<br>or PgUp/PgDn = Previous/Next 10 Records<br>PF16-new search, PF18-Clear Employee Filter<br>PF1-9 = Choose from Selection Above                                                                                                    |
|      | Order changed to Alpha           INTEG         F1         F2         F3         F4         F5         F6         F7         F8         F9         F10         F15         F6         F7         F8         F9         F10         F15         F15         F15         F6         F7         F8         F9         F10         F15         F15< |
| Step | Action                                                                                                    |
| 5    | Select Enter (Enter) or select the Function key corresponding to the employee's record,<br>and select (Enter).<br>To sort by Name: Select Name (Name).<br>To sort by Employee Number: Select Empno (Empno).<br>To sort by Social Security Number: Select SSN (SSN).<br>To scroll between pages: Select the PgUp/PgDn keys on the computer's keyboard or select<br>either $row (Page Up)$ or $row (Page Down).$                                                                                                    |

| P     | CG Dist=8991 Rel=15.02.00 07/10/2015                                                                      | PCW 001 SV C:\DEVSYS C:\SECOND | W      | HITE  | - O X    |
|-------|----------------------------------------------------------------------------------------------------|--------------------------------|--------|-------|----------|
|       |                                                                                                    | Update/Display Emergency Data  |        |       | PER02    |
| Emplo | yee: 88942 AB3EU, ET3AN                                                                                   | Spouse: DAN                    | IIEL I | AB3EU |          |
|       | Next of kin:                                                                                              | Relationship<br>Phone:         | 000    | 0000  |          |
|       | Emergency:                                                                                                | Relationship<br>Phone:         | 000    | 0000  |          |
|       | Doctor:                                                                                                   | Phone :                        | 000    | 0000  |          |
|       | Comments:                                                                                                 |                                |        |       |          |
|       |                                                                                                    |                                |        |       |          |
|       | t = Validate, F8 = Update Reco<br><u>p1 ▶ &amp; p2 ↓ </u> F3 → p4 → p5 → p5 → p6 → p6 → p6 → p6 → p6 → p6 | rd, F16 = Exit without Changes |        | F15 Q | 15.02.00 |
| ×     |                                                                                                    |                                |        |       |          |
|       | Action                                                                                                    |                                |        |       |          |

| 🗎 PC   | G Dist=8991 Rel=13.01.00 03/15/2013 PCW 001 C:\DEVSYS C:\SECOND WHITE<br>Update/Display Emergency Data | PER 02             |          |
|--------|----------------------------------------------------------------------------------------------------|--------------------|----------|
|        |                                                                                                    |                    |          |
| Employ | Jee: 88942 AB3EU, ET3AN D Spouse:                                                                      |                    |          |
|        | Yext of kin: Kelationsnip<br>Phone:                                                                    |                    |          |
|        | Emergency: Relationship<br>Phone:                                                                      |                    |          |
|        | Doctor: Phone:                                                                                         |                    |          |
|        | Comments:                                                                                              |                    |          |
| Emplo  | oyee e-mail: <u>EAB3EU@DISTRICT.COM</u>                                                                |                    |          |
|        |                                                                                                    |                    |          |
|        |                                                                                                    |                    |          |
|        |                                                                                                    |                    |          |
|        |                                                                                                    |                    |          |
|        |                                                                                                    |                    |          |
| ENTER  | = Validate, F8 = Update Record, F16 = Exit without Changes                                             |                    |          |
|        |                                                                                                    | 13.01.00           |          |
|        | Action                                                                                                 |                    |          |
|        | Verify "Mode changed to update" displays.                                                              |                    |          |
|        | Although these instructions refer primarily to the entry of informat                                   | ion, if the fields | already  |
|        | contain information, or are automatically populated with information                                   | ion during the so  | election |
|        | of a PF key, verify the fields' entries are correct for the employee.                                  | If the information | on is    |
|        | incorrect, make the appropriate modifications to the field entries.                                    |                    |          |
|        | Enter the spouse's name in the <b>Spouse</b> field.                                                    |                    |          |
| I      | Enter the name of a next of kin in the <b>Next of kin</b> field.                                       |                    |          |
| 0      | Enter the relationship of the next of kin in the <b>Relationship</b> field.                            |                    |          |
| 1      | Enter the phone number for the next of kin in the <b>Phone</b> field.                                  |                    |          |
| 2      | Enter the name of someone who should be contacted in case of emo                                       | ergency in the     |          |
|        | Emergency neia.                                                                                        |                    |          |
| 3      | Enter the relationship of the emergency contact in the <b>Relationship</b>                             | o field.           |          |
| 4      | Enter the phone number for the emergency contact in the <b>Phone</b> field                             | eld.               |          |
| 5      | Enter the name of name of the employee's doctor in the <b>Doctor</b> field                             | d.                 |          |

| Step | Action                                                                                                    |
|------|----------------------------------------------------------------------------------------------------|
| 16   | Enter the phone number for the employee's doctor in the <b>Phone</b> field.                                                                                                    |
| 17   | Enter any desired comments in the <b>Comments</b> field.                                                                                                    |
| 18   | Enter the employee's e-mail address in the <b>Employee e-mail</b> field. The e-mail address must contain one '@' sign.                                                                                                    |
| 19   | Select <b>EXEC</b> (Enter).<br>Select <b>F3</b> – Print this data) to obtain a screen print of the <i>Update/Display</i><br><i>Emergency Data</i> screen. The screen print file will be available in the print queue with the<br>name ' <i>PSCNnnnn</i> '. |

| 🔲 PCG Dist | =8991 Rel=13.01.00 03/15/2013 PCW 001 C:\D | EVSYS C:\SECOND          | WHITE            |          |
|------------|--------------------------------------------|--------------------------|------------------|----------|
|            | update/visp                                | tay Emeryency Vata       |                  | rekuz    |
| Employee:  | 88942 AB3EU, ET3AN D                       | Spouse:                  |                  |          |
| Next       | of kin:                                    | _ Relationship<br>Phone: |                  |          |
| Eme        | rgency:                                    | Relationship<br>Phone:   |                  |          |
|            | Doctor:                                    | Phone:                   |                  |          |
| Ca         | mments:                                    |                          |                  |          |
| Employee   | e-mail: EAB3EU@DISTRICT.COM                |                          |                  |          |
|            |                                            |                          |                  |          |
|            |                                            |                          |                  |          |
|            |                                            |                          |                  |          |
|            |                                            |                          |                  |          |
| Validation | s passed. Save your changes.               |                          |                  |          |
|            | Alate F8 = lindate Record, F16 = Exim      | t without Changes        |                  |          |
|            |                                            | FIO FIT FIT FIT HEID     | FIS              | 13.01.00 |
|            |                                            | FIO T FIT FIZ HELP       | FIS              | 13.01.00 |
|            | tion                                       | vour changes, " dis      | plays and select | 13.01.00 |

|                     | Upd                  | late/Display Emergency Data                     | PER 02   |
|---------------------|----------------------|-------------------------------------------------|----------|
| Employee: 88942 AB3 | EU, ET3AN            | Spouse: <u>DANIEL AB3EU</u>                     |          |
| Next of kin: _      |                      | Relationship<br>Phone: <u>000</u> _ <u>0000</u> |          |
| Emergency: _        |                      |                                                 |          |
| Doctor: _           |                      | Phone: <u>000</u>                               |          |
| Comments: _         |                      |                                                 |          |
| Data saved          |                      |                                                 |          |
| ENTER = Validate, F | 8 = Update Record, F | F16 = Exit without Changes                      | 15.02.00 |
|                     | Per ACA              | A Deps Emer Edu Help                            | ]        |
|                     | Per ACA              | A Deps Emer Edu Help                            |          |

| - ru                    | Dist=8991 Rel:     | =13.01.00       | 03/14/2          | 2013 PCW          | <b>V 002</b> (    | C:\DEVSYS C:\SE           | COND       |          | WHITE          | :         |              |            | _ 8 ×     |
|-------------------------|--------------------|-----------------|------------------|-------------------|-------------------|---------------------------|------------|----------|----------------|-----------|--------------|------------|-----------|
|                         |                    | D               | isplay,          | /Update<br>Select | Persor<br>Employe | nnel Data<br>e            |            |          |                |           |              |            | PAYFIND   |
| Filte                   | r set: Clas        | s,Statu         | s                |                   |                   |                           |            |          | Currer<br>Name | nt Oro    | ler          |            |           |
|                         |                    | Input:          |                  |                   |                   |                           |            |          |                |           |              |            |           |
| Fkey<br>1               | Name<br>BE7M, KR7S |                 |                  |                   | Empno<br>89730    | SSN<br>999-08-9730        | Loc<br>302 | C1s<br>5 | Cert<br>C      | Pens<br>2 | ContMo<br>10 | Job<br>105 | Stat<br>A |
|                         |                    |                 |                  |                   |                   |                           |            |          |                |           |              |            |           |
|                         |                    |                 |                  |                   |                   |                           |            |          |                |           |              |            |           |
|                         |                    |                 |                  |                   |                   |                           |            |          |                |           |              |            |           |
|                         |                    |                 |                  |                   |                   |                           |            |          |                |           |              |            |           |
|                         |                    |                 |                  |                   |                   |                           |            |          |                |           |              |            |           |
|                         |                    |                 |                  |                   |                   |                           |            |          |                |           |              |            |           |
|                         |                    | Input<br>F16 to | Employo<br>Exit, | ee Numb<br>F18 Cl | er or<br>ear emp  | Name or S<br>Doyee filter | SSN -      | Pres     | 5 Ente         | er Key    | ,            |            |           |
|                         |                    | E4 0            | - Choor          | se from           | Select            | ion Above                 |            |          |                |           |              |            |           |
|                         |                    | F 1-9           | - 6100           |                   |                   |                           |            |          |                |           |              |            |           |
| ENTER 2                 |                    | F 1-9           | - 6100           |                   | 1 50              |                           |            | _        |                |           | ~            |            | 10 80 88  |
|                         | F1 F2 F3           | F4              | F5               | F6 F7             | F8                | F9 F10 T                  | He         | 2lp      | _              | FIE       | 2            |            | 12.03.00  |
|                         | F1 F2 F3           | F4              | F5               | F6 F7             | F8                | F9 F10                    | He         | :lp      |                | FID       | <u>व</u>     |            | 12.03.00  |
| ENTER<br>F16 \$2<br>F17 | F1 F2 F3           | F4              | F5               | F6 F7             | F8                | F9 F10                    | He         | ÷lp      |                | FIE       |              |            | 12.03.00  |

|      | PCG Dist=8991 Rel=15.02.00 07/10/2015 PCW 001 SV C:\DEVSYS C:\SECOND WHITE                                                                                                    |                   |
|------|----------------------------------------------------------------------------------------------------|-------------------|
|      | Personnel System                                                                                                    | PERUPDTP          |
|      | FKey Personnel Update Menu                                                                                                    |                   |
|      | <ul> <li>2 Update/Display Personnel Data</li> <li>3 Update/Display ACA Employee Data</li> <li>4 Update/Display ACA Dependent Data</li> <li> Update/Display Emergency Data</li> <li>6 Update/Display Educational Data</li> </ul> |                   |
| Proj | gram PER07 completed                                                                                                    | 15 00 00          |
| Mast | er UserList                                                                                                    | 15.02.00          |
| F16  |                                                                                                    |                   |
|      | Action                                                                                                    |                   |
| 6    | Select <b>FIG</b> ( <b>F16</b> - Exit) to return to the <i>Personnel System Maste</i> ( <b>Master</b> ) to return to the <i>Business Applications Master Menu</i> .                                                             | r Menu, or select |

# **Procedure F: Update/Display Educational Data**

| Step | Action                                                                                                    |                |
|------|----------------------------------------------------------------------------------------------------|----------------|
| 1    | From the Business Applications Master Menu, select 3 (F3 - Perso                                                                                                    | onnel System). |
|      | PCG Dist=8991         Rel=15.02.00         06/22/2015         PCW 002         SV         CADEVSYS         CASECOND         WHITE                                                                                                    |                |
|      | Personnel System                                                                                                    | PERMENU        |
|      | FKey Master Menu                                                                                                    |                |
|      | 1 Personnel Update Menu                                                                                                    |                |
|      | <ul> <li>4 Enhanced Substitute Pay and Leave System</li> <li>5 Legacy Leave Menu</li> <li>6 Personnel Reports Menu</li> </ul>                                                                                                    |                |
|      | 11       Employee Contract File Export         12       Salary Projection Menu         13       Special Functions Menu                                                                                                    |                |
|      | 20 File Reorganization                                                                                                    |                |
|      |                                                                                                    |                |
|      | Master         Uset List         Montrol         Montrol         Montro         Montrol         Montro <th< th=""><th>13.04.00</th></th<> | 13.04.00       |
| Step | Action                                                                                                    |                |
| 2    | Select <b>F1</b> ( <b>F1</b> - Personnel Update Menu).                                                                                                    |                |

|             |                                       |                             |                                                                            | Pe                                                               | rsonnel                                    | System    |   |  | PERUPDTP |
|-------------|---------------------------------------|-----------------------------|----------------------------------------------------------------------------|------------------------------------------------------------------|--------------------------------------------|-----------|---|--|----------|
|             | FKe                                   | y<br>                       |                                                                            | Pers                                                             | onnel Up                                   | date Menu | 1 |  |          |
|             | 3<br>3<br>4<br>5<br>6                 |                             | 'Display Per<br>'Display AC,<br>'Display AC,<br>'Display Em<br>'Display Ed | rsonnel Da<br>A Employe<br>A Depende<br>Gergency I<br>Jucational | ata<br>ee Data<br>ent Data<br>Data<br>Data |           |   |  |          |
|             |                                       |                             |                                                                            |                                                                  |                                            |           |   |  |          |
|             |                                       |                             |                                                                            |                                                                  |                                            |           |   |  |          |
|             |                                       |                             |                                                                            |                                                                  |                                            |           |   |  |          |
|             |                                       |                             |                                                                            |                                                                  |                                            |           |   |  |          |
| Mast<br>F16 | er <sup>User</sup> list<br>Ures Words | PAY VEND<br>MONITOR MONITOR |                                                                            |                                                                  |                                            |           |   |  | 15.02.00 |
|             | A                                     |                             |                                                                            |                                                                  |                                            |           |   |  |          |
|             | Action                                |                             |                                                                            |                                                                  |                                            |           |   |  |          |

| PCG Dist=8             | 991 Rel=08.01.00 0                                                                                                    | 5/13/2008 CJD 002                                      | C:\DEVS                         | YS C:\            | SECOND           |                       | _ P ×                        |
|------------------------|----------------------------------------------------------------------------------------------------|--------------------------------------------------------|---------------------------------|-------------------|------------------|-----------------------|------------------------------|
|                        | Display                                                                                                    | /Update Personne<br>Select Employee                    | l Data                          |                   | PAY              | FIND                  |                              |
| Filter not a           | active                                                                                                    |                                                        |                                 |                   | Curre<br>Emp     | ent Order<br>Number   |                              |
|                        | Input:                                                                                                    |                                                        |                                 | -                 |                  |                       |                              |
| Fkey Name              |                                                                                                    | Empno                                                  | SSN                             | Loc               | Cls Cert         | : Stat                |                              |
|                        |                                                                                                    |                                                        |                                 |                   |                  |                       |                              |
|                        |                                                                                                    |                                                        |                                 |                   |                  |                       |                              |
|                        |                                                                                                    |                                                        |                                 |                   |                  |                       |                              |
|                        |                                                                                                    |                                                        |                                 |                   |                  |                       |                              |
|                        |                                                                                                    |                                                        |                                 |                   |                  |                       |                              |
|                        | Input Employ<br>PF16 to Exit<br>PF1-9 = Cho                                                                                                    | ee Number or N<br>, PF18 Clear emp<br>ose from Selecti | ame or<br>loyee fil<br>on Above | SSN -<br>lter     | Press Ent        | er Key                |                              |
| F1 F2 F1 F2 F1 F12 F13 | F3         F4         F5           Image: Property and Property and | F6 F7 F8 F                                             | 9 F10 T                         | He                | :lp              | FIS Q                 | 08.02.00                     |
| ction                  |                                                                                                    |                                                        |                                 |                   |                  |                       |                              |
| ntar tha               | number in th                                                                                                    | <b>Input</b> field                                     |                                 | ENTE              | <b>V</b>         | ator C                | ontinuo) and                 |
|                        |                                                                                                    | = mput nett                                            | 1, 50100                        | -t <u> </u>       |                  |                       | munue), and                  |
| the emp                | oloyee number<br>curity Numbe                                                                                                    | r is unknown<br>er in the "Ir                          | , enter<br>iput" j              | r the c<br>field, | employ<br>and se | ee's com<br>elect Ent | plete or part<br>er. Enterin |

Step

4

criteria entered. Proceed to Step 5.

|      | PCG Dist=8991 Rel=08.01.00 05/13/2008 CJD 002 C:\DEVSYS C:\SECOND                                                                                                    |
|------|----------------------------------------------------------------------------------------------------|
|      | Display/Update Personnel Data PAYFIND<br>Select Employee                                                                                                    |
|      | Filter not active Current Order                                                                                                    |
|      | Name       Empro       SSN       Loc       Clis       Cert       Stat         Enter       ACCIDENTALLYFELL, AMMILIA X       89189       999-08-8994       8012       7       N       I         1       ACCIDENTALLYFELL, AMMILIA X       89189       999-08-8994       8012       7       N       I         2       ACEDTHETEST, ABIGAIL       89311       999-08-9311       193       6       N       A         3       ADAMS, ADAM       89081       999-08-9368       6195       4       C       A         4       ADDEDWRONG, ALYSSA       89368       999-08-9368       193       4       C       A         5       ADDEDWRONG, ALYSSA       501       999-08-9368       193       4       C       A         6       ADDISON, ADDIE       89410       999-08-89712       193       4       C       A         7       ALBERTSON, ALBERT       89923       999-08-8972       193       12       N       A         8       ALGORYTHEM, ANNIE       89423       999-08-921       193       4       C       A         9       ALLTHUMBS, ALBERTA       89621                          |
|      | PF1-9     =     Choose from Selection Above       Order changed to Alpha     Image: Alpha     Image: Alpha       Image: F1     F2     F3     F4     F5     F6     F7     F8     F9     F0 <t< td="">     F1     F1     F2     F3     F4     F5     F6     F7     F8     F9     F0<t< td="">     F1     F1     F2     F3     F4     F5     F6     F7     F8     F9     F0<t< td="">     F1     F1     F2     F3     F4     F5     F6     F7     F8     F9     F0<t< td="">     F1     F1     F2     F3     F4     F5     F6     F7     F8     F9     F0<t< td="">     F1     F1     F2     F3     F4     F5     F6     F7     F8     F9     F0<t< td="">     F1     F2     F3     F4     F5     F6     F7     F8     F9     F0<t< td="">     F1     F2     F3     F4     F5     F6     F7     F8     F9     F0<t< td="">     F1     F2     F3     F4     F3     F3     F4     F3     F4     F3     F3     F4     F3     F4     F3     F4     F3     F4     F3     F4     F3     F4     F3     F4     F3     F4     F3     F4     F3<!--</th--></t<></t<></t<></t<></t<></t<></t<></t<> |
| Step | Action                                                                                                    |
| 5    | Select Enter (Enter) or select the Function key corresponding to the employee's record,<br>and select (Enter).<br>To sort by Name: Select Name (Name).<br>To sort by Employee Number: Select Empno (Empno).                                                                                                    |
|      | To sort by Social Security Number: Select (SSN).                                                                                                    |
|      | To scroll between pages: Select the PgUp/PgDn keys on the computer's keyboard or select                                                                                                    |
|      | either $PGUP \blacktriangle$ (Page Up) or $PGDN \checkmark$ (Page Down).                                                                                                    |

| P    | CG Dist=8991 Rel=15.02.00 07/10/2015 PCW 001 SV C:\DEVSYS C:\SECOND WHITE                                                                                                    |          |
|------|----------------------------------------------------------------------------------------------------|----------|
|      | Update/Display Educational Data                                                                                                    | PER 03   |
| Empl | oyee: 88942 AB3EU, ET3AN                                                                                                    |          |
| Yea  | LOCAL(IN) LOCAL(OUT) State<br>rs of Teaching Experience: 1.00 2.00 3.00                                                                                                    |          |
| Uni  | versity/College Degree Degree date<br>1 University of Georgia 5 ASSOCIATE DEGREE 5 14<br>4 Kennesaw State University 1 BACHELORS DEGREE 5 15<br>7 Georgia Regents University 2 MASTERS DEGREE 5 17<br>7 Georgia Regents University 4 DOCTORATE 5 18<br>00<br>00<br>00<br>00<br>00<br>00<br>00<br>00<br>00<br>0                                                                                                    |          |
|      | F8 = Update Record, F16 = Reenter Data<br>$r_2 \triangleright \stackrel{\circ}{\times} r_2 \stackrel{\circ}{\twoheadrightarrow} r_2 \stackrel{\circ}{\longrightarrow} r_1 \stackrel{\circ}{\longrightarrow} r_2 \stackrel{\circ}{\longrightarrow} r_2 \stackrel{\circ}{\longrightarrow} r_1 \stackrel{\circ}{\longrightarrow} r_1 \stackrel{\circ}{\longrightarrow} r_1 \stackrel{\circ}{\longrightarrow} r_2 \stackrel{\circ}{\longrightarrow} r_1 \stackrel{\circ}{\longrightarrow} r_2 \stackrel{\circ}{\longrightarrow} r_1 \stackrel{\circ}{\longrightarrow} r_2 \stackrel{\circ}{\longrightarrow} r_1 \stackrel{\circ}{\longrightarrow} r_2 \stackrel{\circ}{\longrightarrow} r_2 \stackrel{\circ}{\longrightarrow$ | 15.02.00 |
|      | Action                                                                                                    |          |
| 5    | Select <b>F9</b> – Switch to Update Mode).                                                                                                    |          |

The following screen displays:

Step

7

| PCG Dist=8991 Rel=15.0.                                                                    | 2.00 07/10/2015 PCW 00                                                      | 01 SV C:\DEVSYS C:\SECOND                                                                                                    | WHITE                                                                                                    |                                                            |                              |
|--------------------------------------------------------------------------------------------|-----------------------------------------------------------------------------|----------------------------------------------------------------------------------------------------|----------------------------------------------------------------------------------------------------|------------------------------------------------------------|------------------------------|
|                                                                                            | Updato                                                                      | e/Display Educational Data                                                                                                    |                                                                                                    | PER03                                                      |                              |
| Employee: 88942 AB3E                                                                       | U, ET3AN                                                                    |                                                                                                    |                                                                                                    |                                                            |                              |
| Years of Teaching E                                                                        | LOC<br>xperience: <u>1.0</u>                                                | AL(IN) LOCAL(OUT) State<br>0 <u>2.003.00</u>                                                                                                    |                                                                                                    |                                                            |                              |
| University/College<br>                                                                     | of Georgia<br>tate University<br>gents University<br>gents University       | Degree<br><u>5</u> ASSOCIATE DEGREE<br><u>1</u> BACHELORS DEGREE<br><u>2</u> MASTERS DEGREE<br><u>4</u> DOCTORATE<br><br><br><br>o bottom in Ascending Date | Degree date<br><u>5</u> 14<br><u>5</u> 15<br><u>5</u> 17<br><u>5</u> 18<br><u>00</u><br><u>00</u> |                                                            |                              |
| Mode changed to updat:<br>ENTER = Valida:<br>ENTE ≠ F1 ★ F2 ★ F3 ← F1<br>F16 ← F17 ← F18 ← | e<br>te, F16 = Exit wit<br>Fa FST Fail Frit<br>Per ACA                      | hout Changes                                                                                                    | FIE C                                                                                                    | 15.02.00                                                   |                              |
| Action                                                                                     |                                                                             |                                                                                                    |                                                                                                    |                                                            |                              |
| Verify "Mod                                                                                | de changed to u                                                             | update" displays.                                                                                                    |                                                                                                    |                                                            |                              |
| Although the<br>contain info<br>of a PF key,<br>incorrect, m                               | ese instructions<br>rmation, or are<br>verify the fields<br>ake the appropi | refer primarily to the e<br>automatically populate<br>s' entries are correct fo<br>riate modifications to th                                                | entry of informat<br>ed with informat<br>or the employee.<br>he field entries.                                                                                                    | ion, if the fields<br>ion during the s<br>If the informati | alread<br>electior<br>ion is |

| 8 | Enter the number of years of local teaching experience within the school system in the |
|---|----------------------------------------------------------------------------------------|
|   | Local (In) field.                                                                      |

9 Enter the number of years of local teaching experience outside the school system in the Local (Out) field.

10 Enter number of years of state teaching experience (excluding local) in the State field.

Complete Steps 11 - 14 for each University/College entered in Step 11.

11 Enter the code or select the drop-down selection icon  $\blacksquare$  of a university or college attended in the University/College field. This code must match a type "U" record in the Payroll Description File.
| Step | Action                                                                                                    |
|------|----------------------------------------------------------------------------------------------------|
| 12   | Enter the code or select the drop-down selection icon $\blacksquare$ of a degree earned at the associated University/College in the <b>Degree</b> field. This code must match a type " <b>D</b> " record in the <i>Payroll Description File</i> .            |
| 13   | Enter the date (month and year) the degree was conferred from the associated university or college in the <b>Degree Date</b> field.                                                                                                    |
| 14   | If there are additional University/College degrees: Select the Tab key to access the next University/College field and repeat this procedure at <i>Step 11</i> .                                                                                             |
| 15   | Select <b>EXEC</b> (Enter).<br>Select <b>F3</b> – Print this data) to obtain a screen print of the <i>Update/Display</i><br><i>Educational Data</i> screen. The screen print file will be available in the print queue with<br>the name ' <i>PSCNnnnn</i> '. |

| Years of Teaching Experience:                                                                                                    | LOCAL(IN) LOCAL(OUT) State<br>1.00 2.00 3.00                                                                                            |                                                                                                    |  |
|----------------------------------------------------------------------------------------------------|----------------------------------------------------------------------------------------------------|----------------------------------------------------------------------------------------------------|--|
| University/College<br>1 University of Georgia<br>4 Kennesaw State Universi<br>7 Georgia Regents Universi<br><br><br><br><br>** Degrees must be entered from | Degree<br><u>5</u> ASSOCIATE DEGREE<br>ty <u>1</u> BACHELORS DEGREE<br>ity <u>2</u> MASTERS DEGREE<br>ity <u>4</u> DOCTORATE<br><u></u> | Degree date<br>5 14<br>5 15<br>5 17<br>5 18<br>00<br>00<br>00<br>00<br>00<br>00<br>00<br>00<br>00<br>0 |  |
| alidations passed. Save your cham                                                                                                    | ges .                                                                                                    |                                                                                                    |  |

| 16 | Verify "Validations passed. Save your changes." displays and select $[F8 - Save changes]$ . |
|----|---------------------------------------------------------------------------------------------|
|    |                                                                                             |

|    | PCG Dist=8991 Rel=15.02.00 07/10/2015 PCW 001 SV C:\DEVSYS C:\SECOND WHITE                                                                                                    |               |
|----|----------------------------------------------------------------------------------------------------|---------------|
|    | PER<br>Update/Display Educational Data                                                                                                    | 03            |
| Em | ployee: 88942 AB3EU, ET3AN                                                                                                    |               |
| Y. | LOCAL(IN) LOCAL(OUT) State<br>ears of Teaching Experience: <u>1.00 _2.00 _3.00</u>                                                                                                    |               |
|    | Degree  Degree  Degree    1  University of Georgia  5  ASSOCIATE DEGREE  5  14    4  Kennesaw State University  1  BACHELORS DEGREE  5  15    7  Georgia Regents University  2  MASTERS DEGREE  5  17    7  Georgia Regents University  4  DOCTORATE  5  18                                                                                                    |               |
| *  | * Degrees must be entered from top to bottom in Ascending Date Sequence **                                                                                                    |               |
|    | a saved      ENTER = Ualidate, F16 = Exit without Changes $r_1 \searrow x_1 \longrightarrow r_2 x_2 \longrightarrow r_3 \bigoplus r_3 \bigoplus r_5 \bigoplus r_5 \bigoplus r_5 \bigoplus r_5 \bigoplus r_5 \bigoplus r_5 \bigoplus r_5 \bigoplus r_1 \bigoplus r_1 \bigoplus r_1 \bigoplus r_1 \bigoplus r_2 \bigoplus r_3 \bigoplus r_3 \bigoplus r_1 \bigoplus r_2 \bigoplus r_1 \bigoplus r_2 \bigoplus r_1 \bigoplus r_2 \bigoplus r_2 \bigoplus r_3 \bigoplus r_1 \bigoplus r_2 \bigoplus r_2 $ | 02.00         |
|    | Action                                                                                                    |               |
|    | Verify "Data saved" displays, and select $\mathbf{F16} - \mathbf{Exit}$ (F16 – Exit) to Educational Data - Select Employee screen                                                                                                    | the Display/U |

| 🔲 PC | G Dis    | t=8991         | Rel=1       | 3.01.00               | 03/14                  | /2013                       | PCW 0                  | 02 C                 | :\DEVS                 | YS C:\S             | ECOND    |           | W          | HITE         |          |              |            | <u>_8×</u> |
|------|----------|----------------|-------------|-----------------------|------------------------|-----------------------------|------------------------|----------------------|------------------------|---------------------|----------|-----------|------------|--------------|----------|--------------|------------|------------|
|      |          |                |             | D                     | 1spla                  | y/Upd<br>Sele               | ate P<br>ct Em         | erson<br>ploye       | nel D<br>e             | ata                 |          |           |            |              |          |              |            | PAYFIND    |
| Fil  | ter      | set: C         | lass,       | Statu                 | 5                      |                             |                        |                      |                        |                     |          |           | Cur<br>Na  | rrent<br>ame | : Ord    | ler          |            |            |
| Fke1 | у N<br>В | ame<br>E7M, KR | 175         |                       |                        |                             | E<br>{                 | mpno<br>39730        | 999-                   | SSN<br>08-9730      | Lo<br>30 | с С<br>12 | ls Ce<br>5 | ert F<br>C   | ens<br>2 | ContMo<br>10 | Job<br>105 | Stat<br>A  |
|      |          |                |             |                       |                        |                             |                        |                      |                        |                     |          |           |            |              |          |              |            |            |
|      |          |                |             |                       |                        |                             |                        |                      |                        |                     |          |           |            |              |          |              |            |            |
|      |          |                |             |                       |                        |                             |                        |                      |                        |                     |          |           |            |              |          |              |            |            |
|      |          |                | ]<br>F<br>F | input<br>16 to<br>1-9 | Emplo<br>Exit<br>= Cho | iyee N<br>;, F18<br>iose fi | umber<br>Clea<br>rom S | or<br>r emp<br>elect | Name<br>loyee<br>ion A | or<br>filte<br>bove | SSN -    | - Pr      | ess E      | Enter        | · Key    | I            |            |            |
|      | F1       | F2             | F3          | F4                    | F5                     | F6                          | F7                     | F8                   | F9                     | F10                 |          |           |            |              | F15      | 2            |            | 12.03.00   |
| F16  | SET to g | F18 🐼          |             | PGUP                  |                        |                             |                        |                      |                        |                     |          | Help      |            |              |          |              |            |            |

| Step | Action                                                                                              |
|------|----------------------------------------------------------------------------------------------------|
| 18   | Select <b>FIG</b> – Exit) to return to the <i>Personnel System</i> – <i>Personnel Update Menu</i> . |

| 🗖 PCG           | 3 Dist=8991 Rel=15.02.00                                 | 07/10/2015 PCW 001                                                                                                    | SV C:\DEVSYS C:                            | SECOND                  | WHITE                      |                  |
|-----------------|----------------------------------------------------------|----------------------------------------------------------------------------------------------------|--------------------------------------------|-------------------------|----------------------------|------------------|
|                 |                                                          | Pe                                                                                                    | ersonnel Syst                              | em                      |                            | PERUPDTP         |
|                 | FКеу<br>                                                 | Pers                                                                                                    | sonnel Update                              | Menu                    |                            |                  |
|                 | 2 Updati<br>3 Updati<br>4 Updati<br>5 Updati<br>6 Updati | :/Display Personnel D<br>:/Display ACA Employ<br>:/Display ACA Depend<br>:/Display Emergency  <br>:/Display Educational | ata<br>ee Data<br>ent Data<br>Data<br>Data |                         |                            |                  |
| Progra          | m PER07 completed                                        |                                                                                                    |                                            |                         |                            |                  |
| Master V<br>F16 | Iser <sub>list</sub> PAY<br>Word PAY MOINTON MONITON     | DR                                                                                                    |                                            |                         |                            | 15.02.00         |
|                 | Action                                                   |                                                                                                    |                                            |                         |                            |                  |
| 2               | Select <b>FIG</b> ( <b>I</b><br>( <b>Master</b> ) to ret | <b>516 -</b> Exit) to re<br>urn to the <i>Busin</i>                                                                     | eturn to the                               | Personnel<br>ations Mas | System Maste<br>ster Menu. | r Menu, or selec |